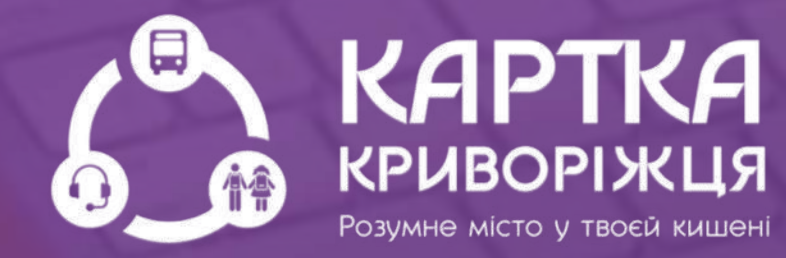

# Інструкція

користування мобільним додатком Картка криворіжця «Зручний маршрут»

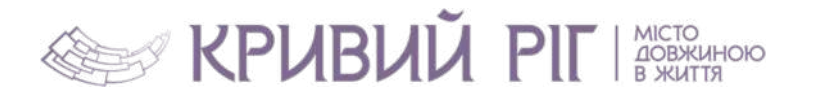

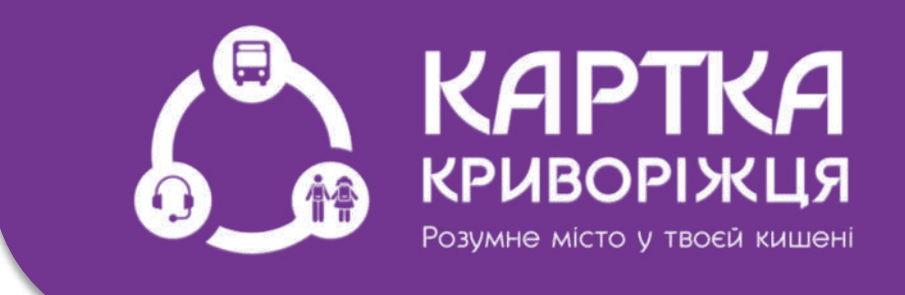

## II частина Рух за побудованим маршрутом

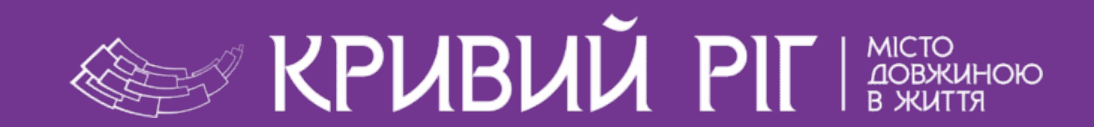

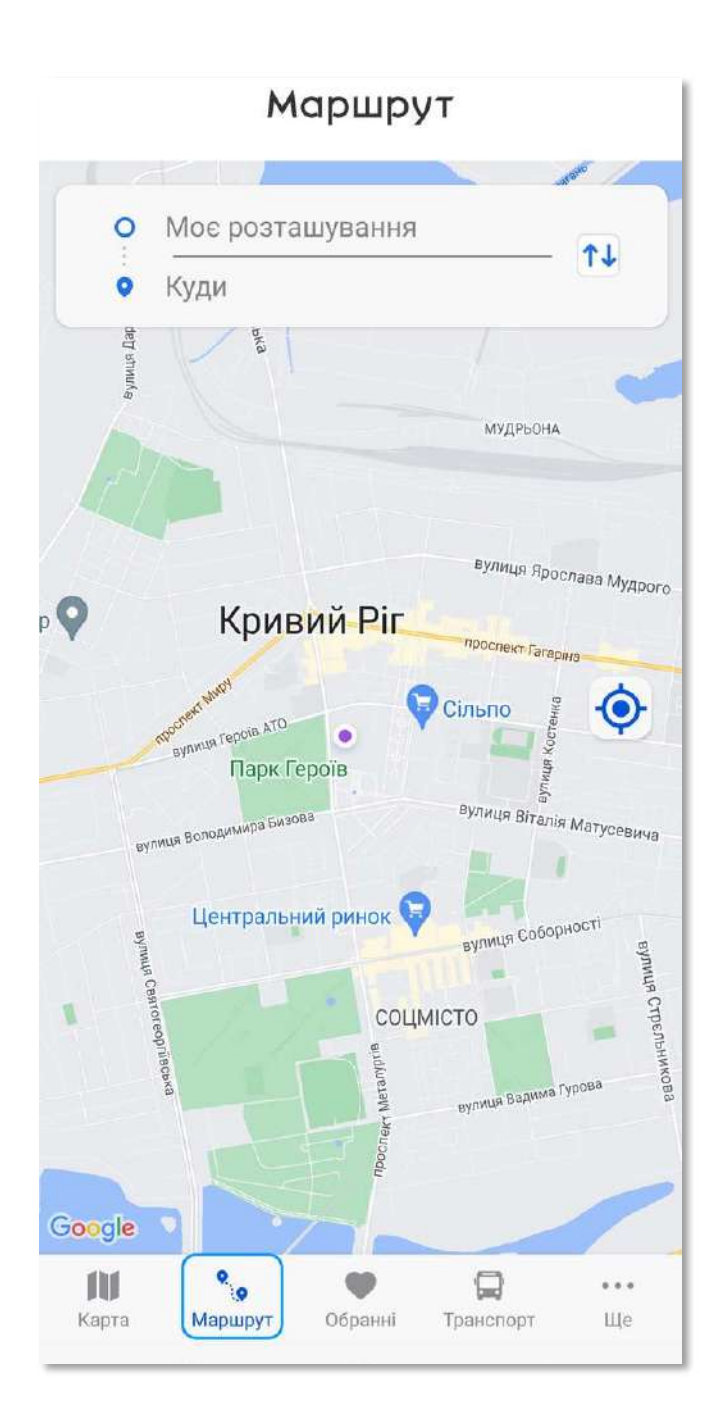

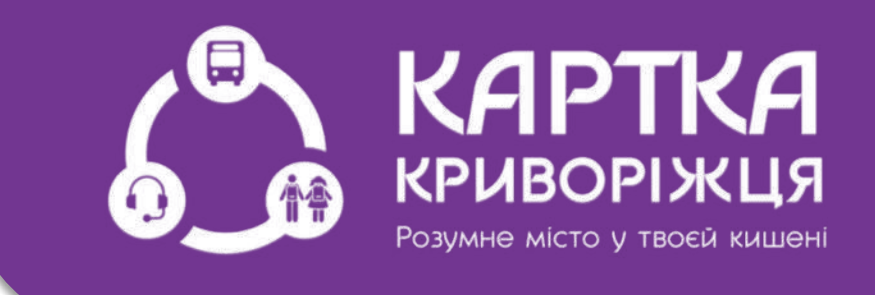

Для побудови маршруту потрібно перейти на вкладку «Маршрут»

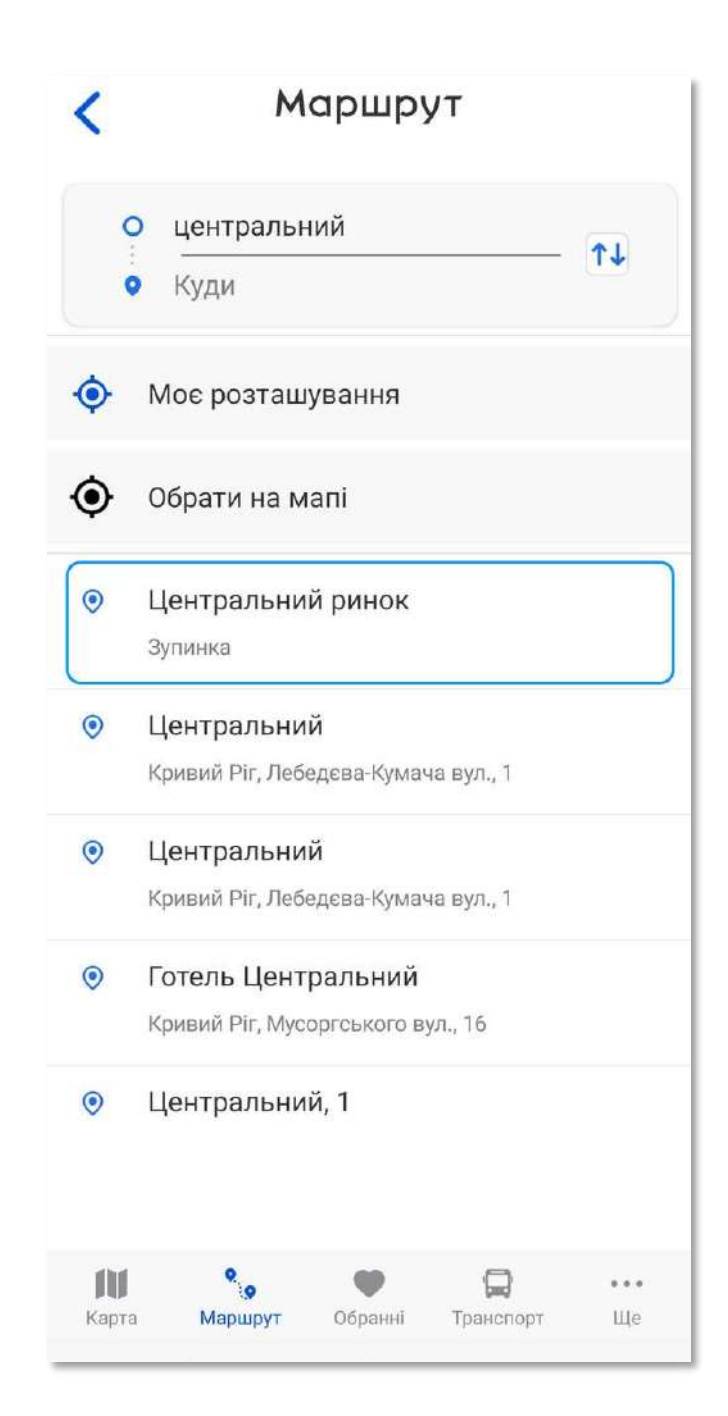

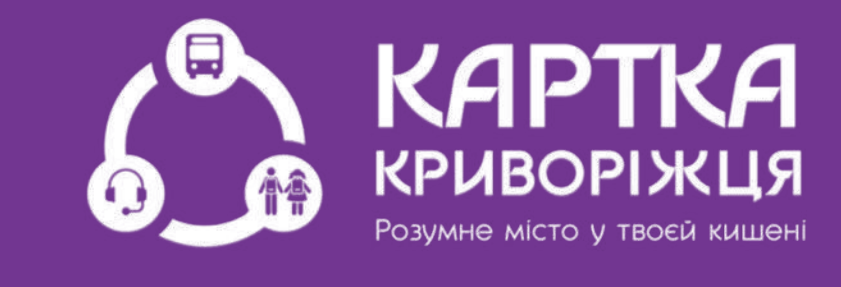

### Обираємо початкову зупинку через вікно пошуку, наприклад «Центральний ринок»

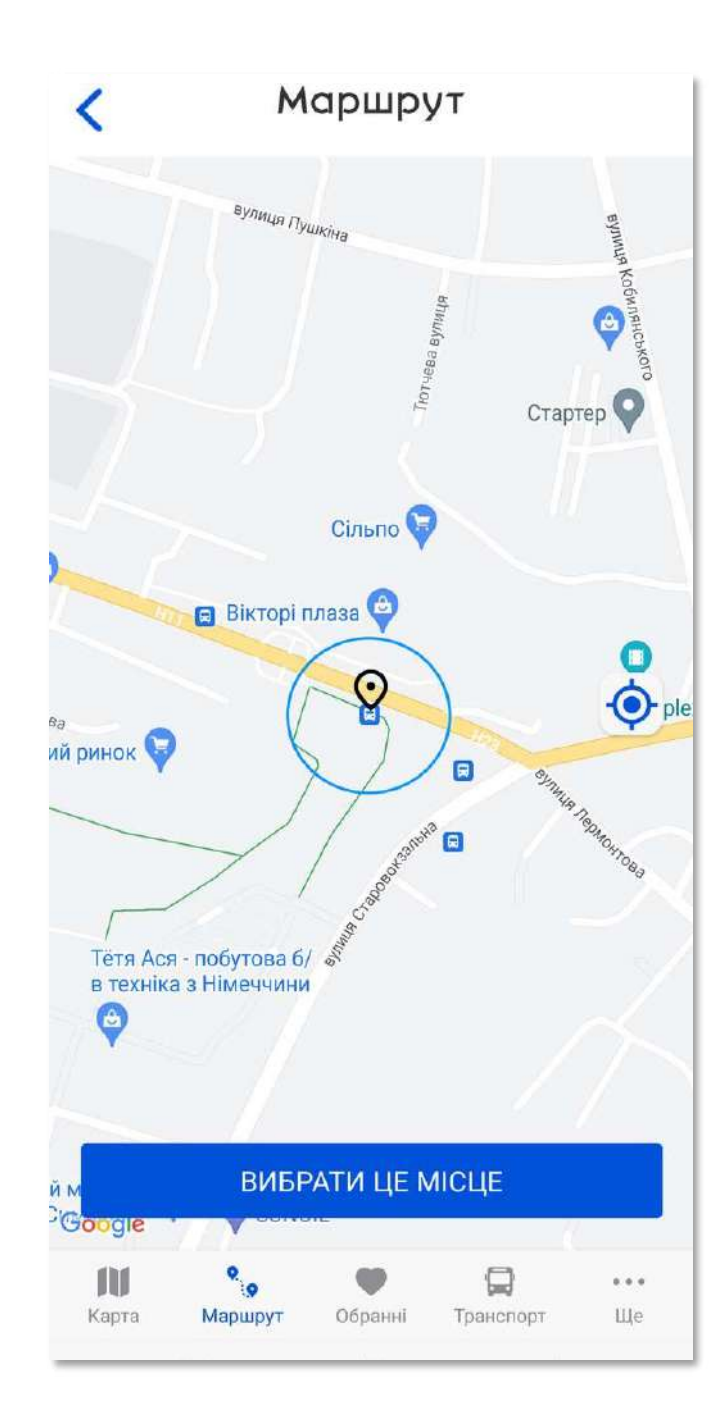

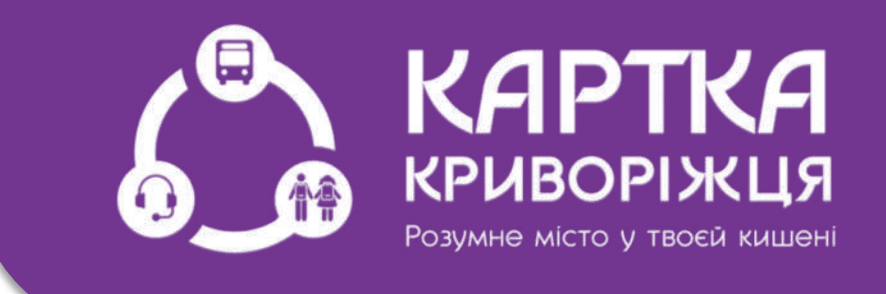

Або ми можемо обрати цю ж зупинку на карті, переміщуючи мітку на потрібну зупинку. Мітку потрібно максимально поєднати з зупинкою

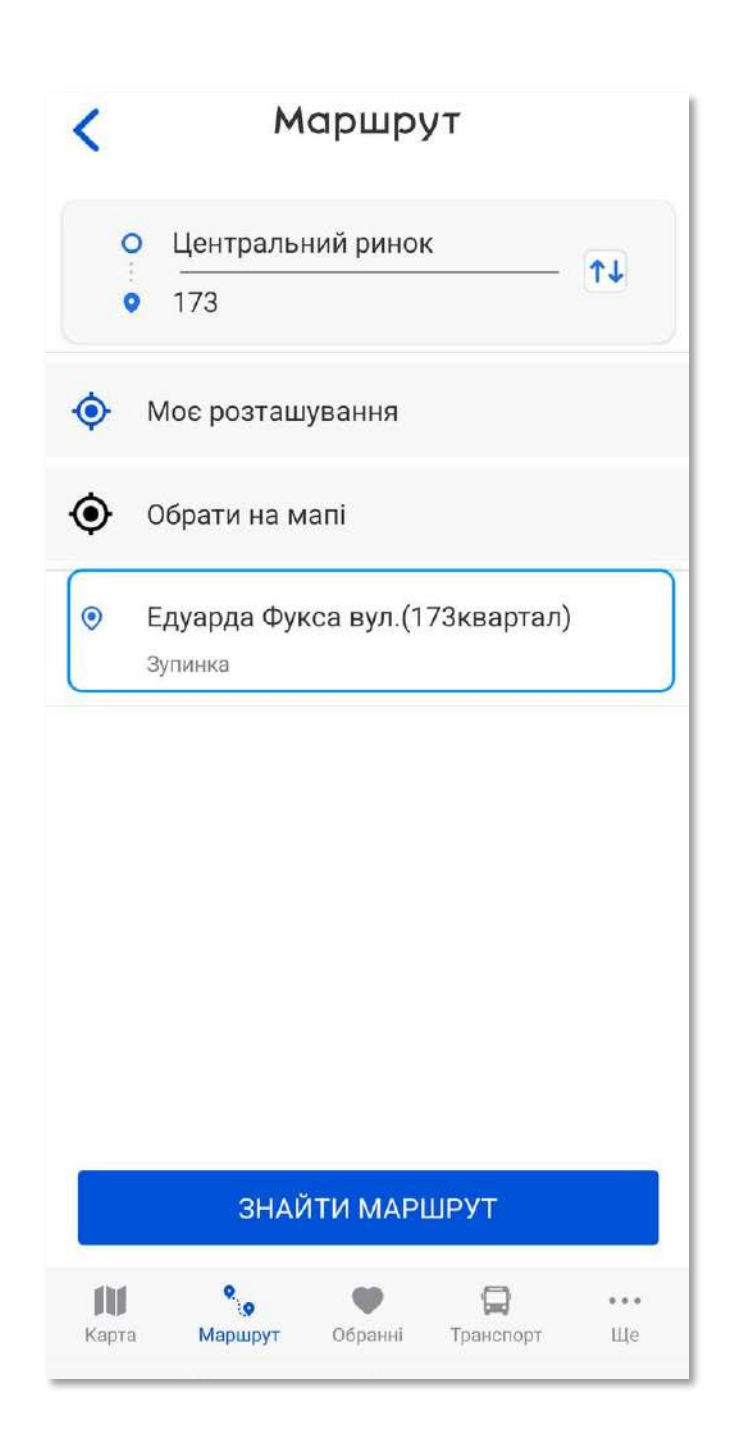

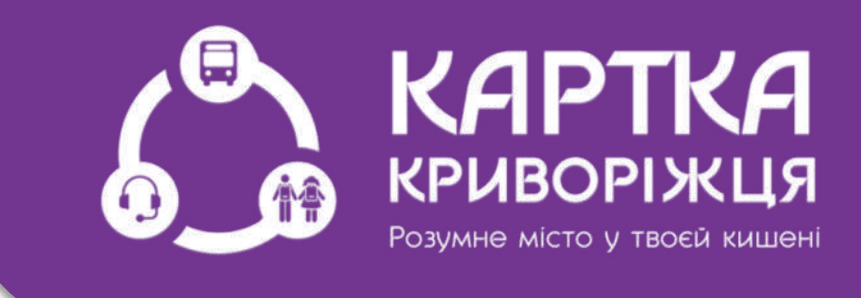

Далі обираємо кінцеву зупинку через пошук, наприклад «173 квартал»

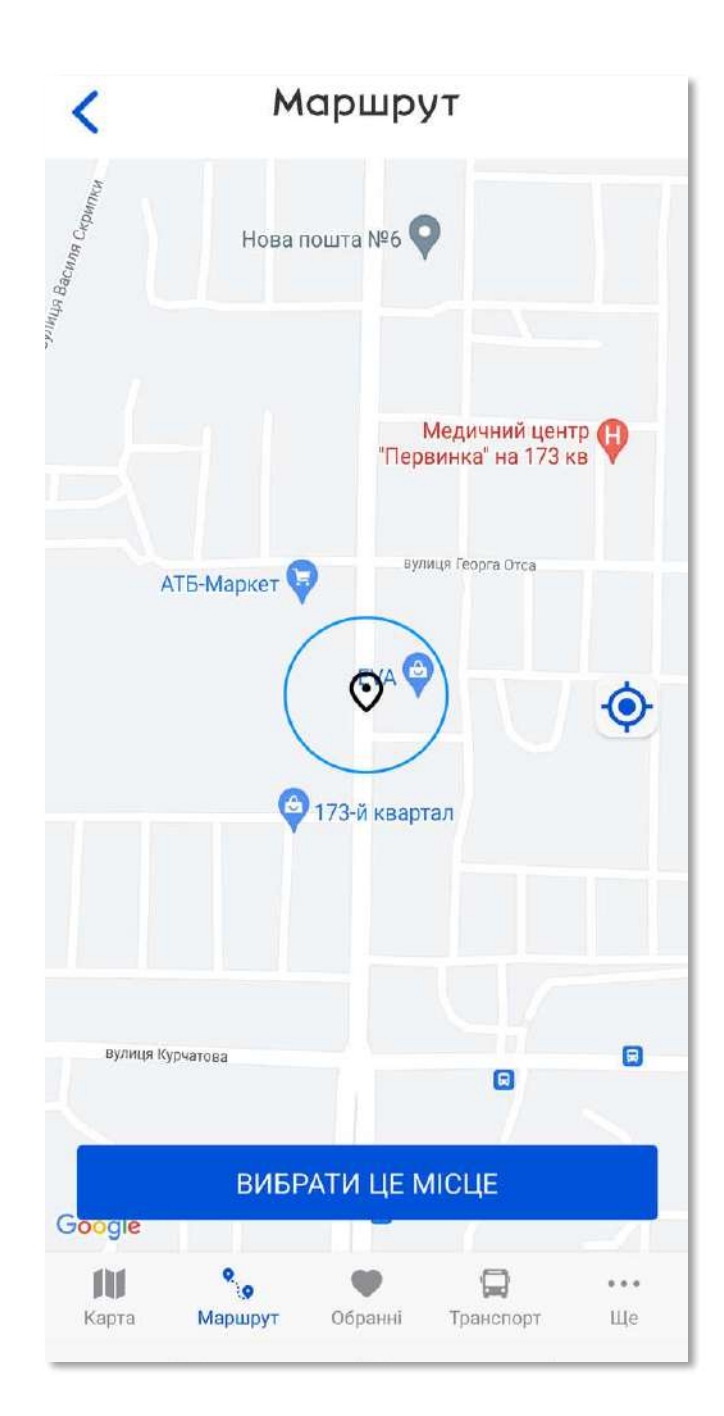

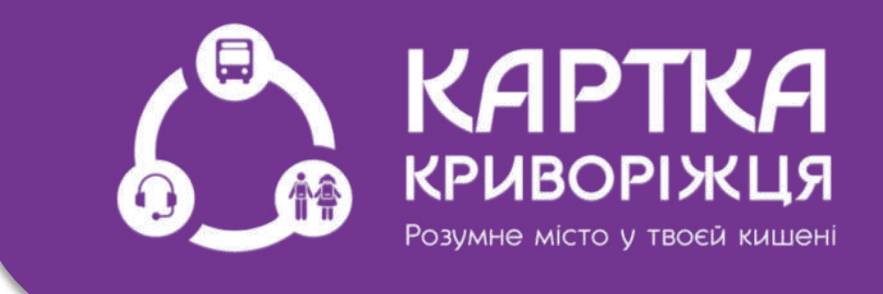

Або обираємо на карті цю ж зупинку за допомогою мітки. Нагадуємо, що мітку потрібно максимально поєднати з зупинкою

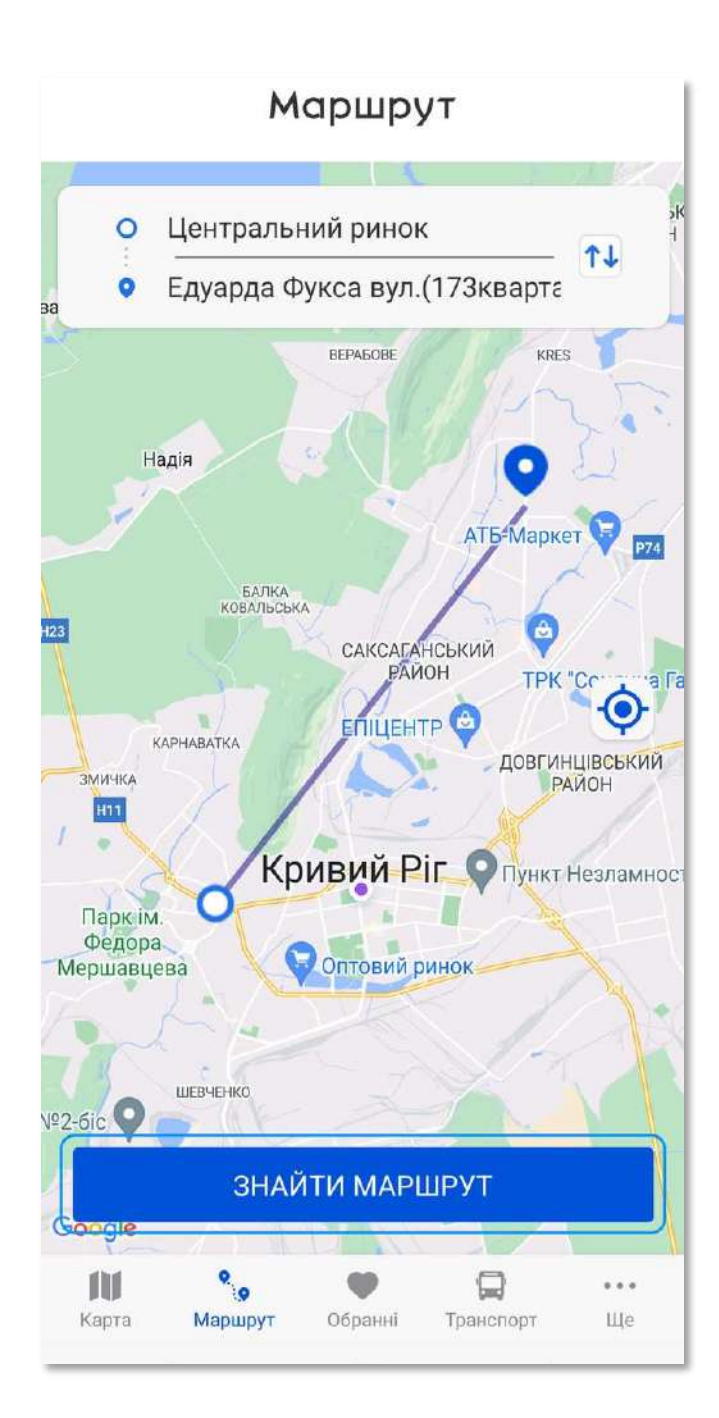

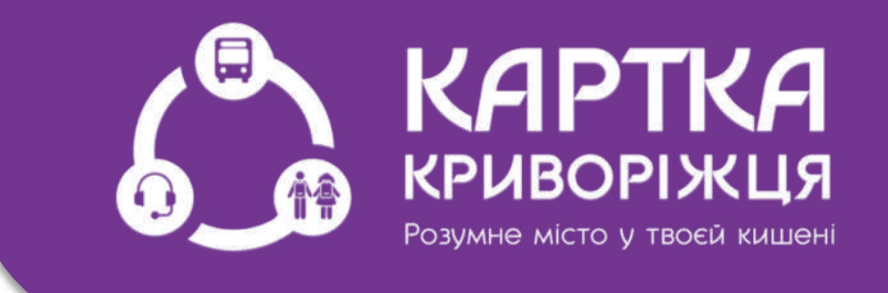

Далі натискаємо «Знайти маршрут». Система опитує декілька тисяч варіантів Очікування обробки запиту складає до 10 секунд

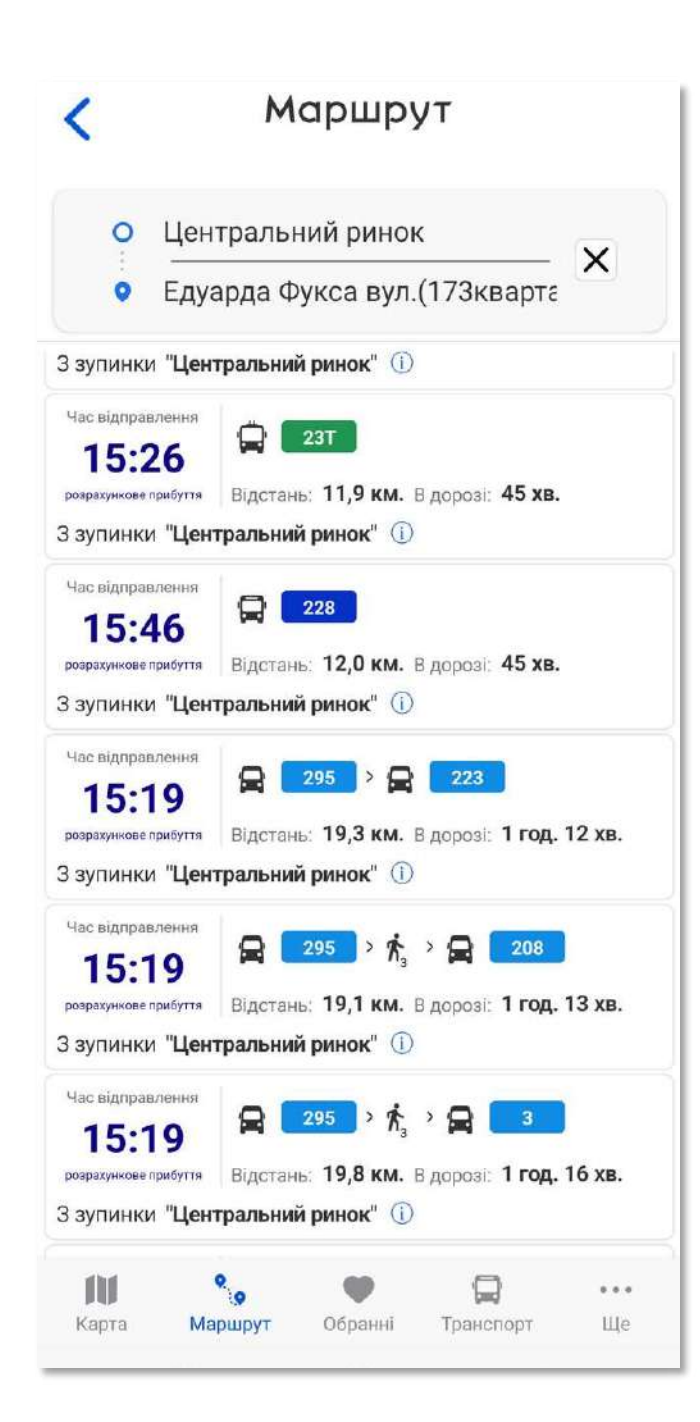

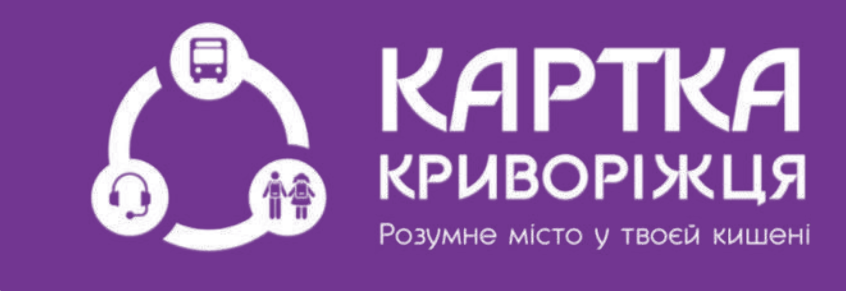

### Система запропонує Вам декілька варіантів маршрутів

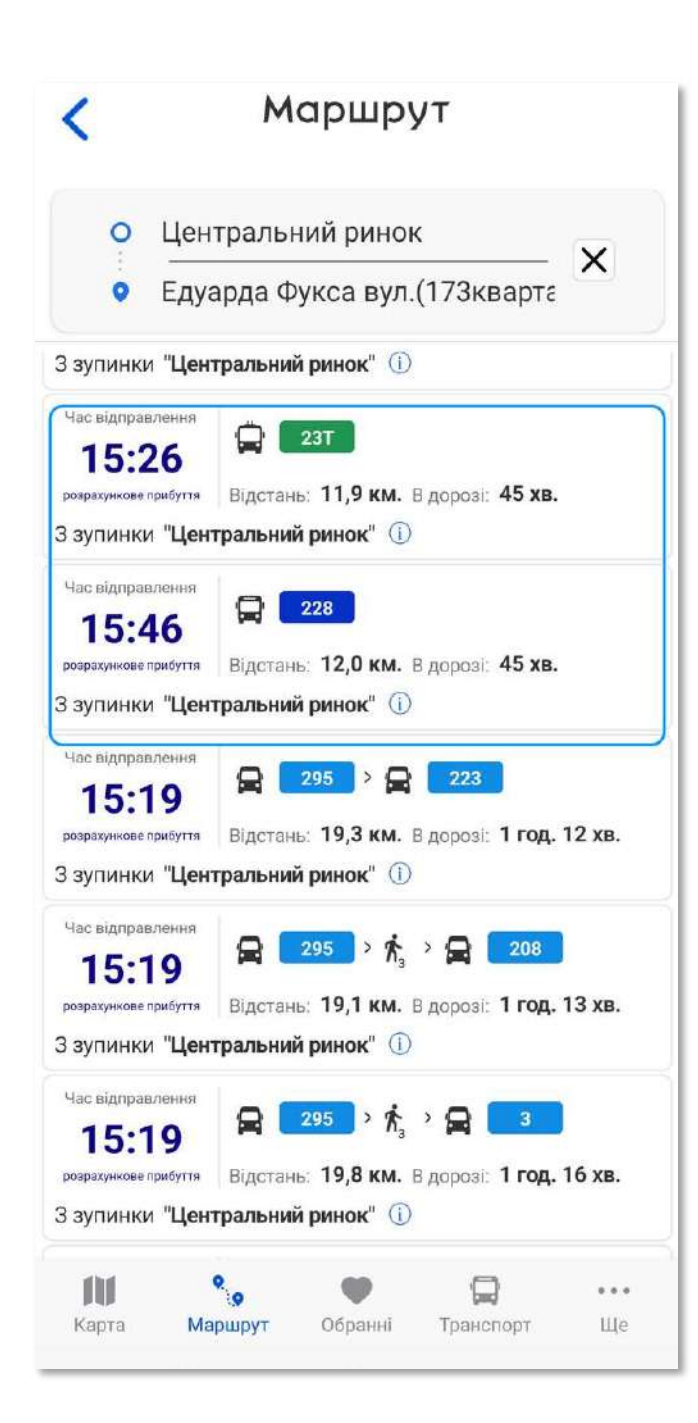

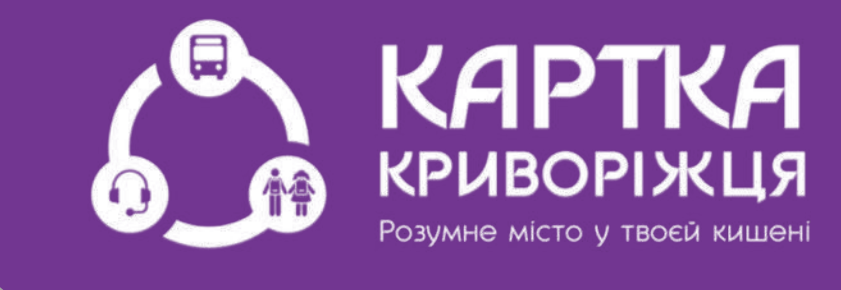

Пріоритетно, в верхній частині списку запропонованих варіантів, спочатку відображаються маршрути без пересадки

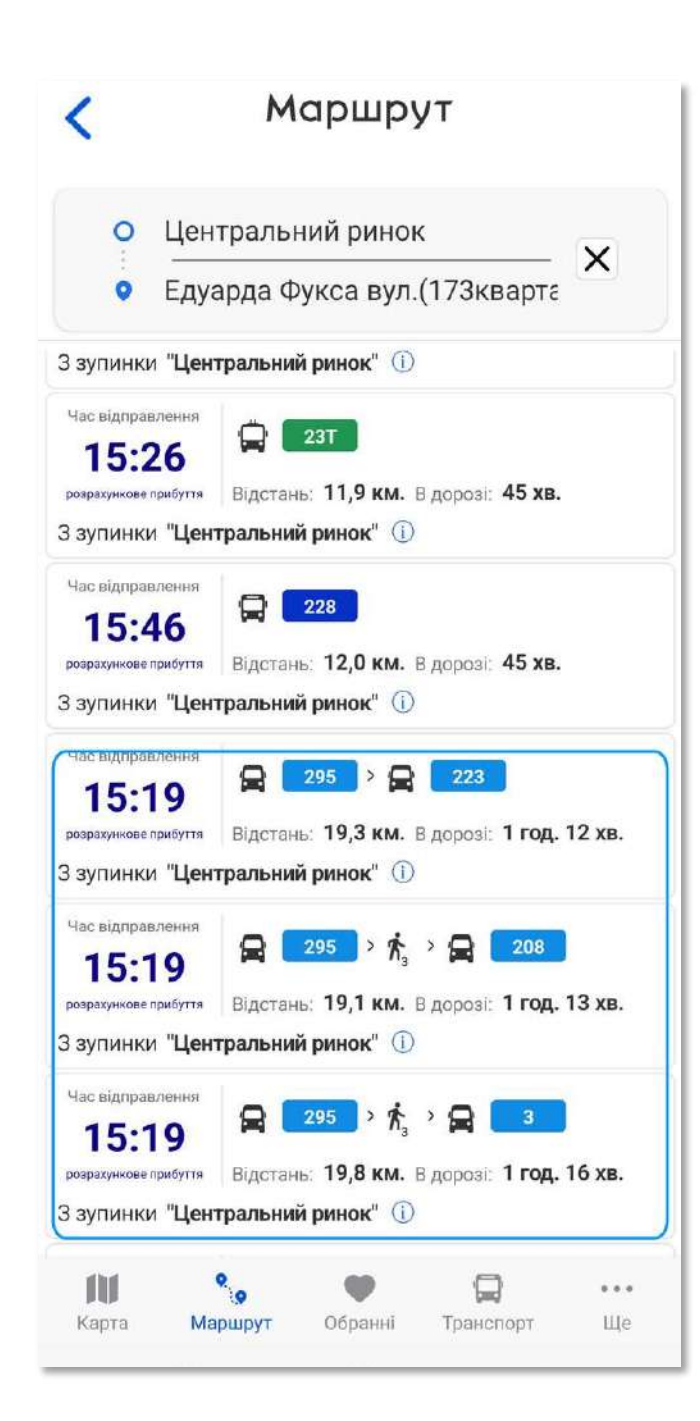

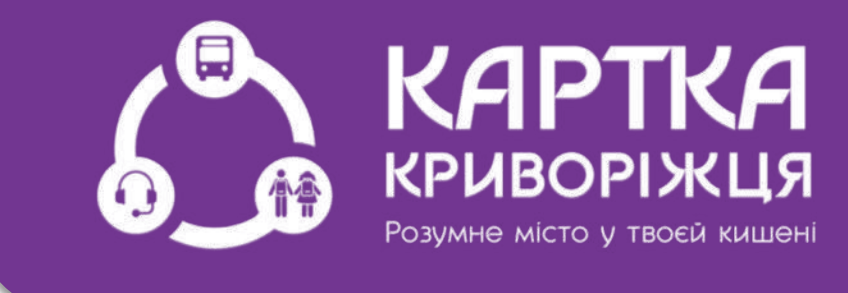

### Нижче йдуть маршрути з пересадками

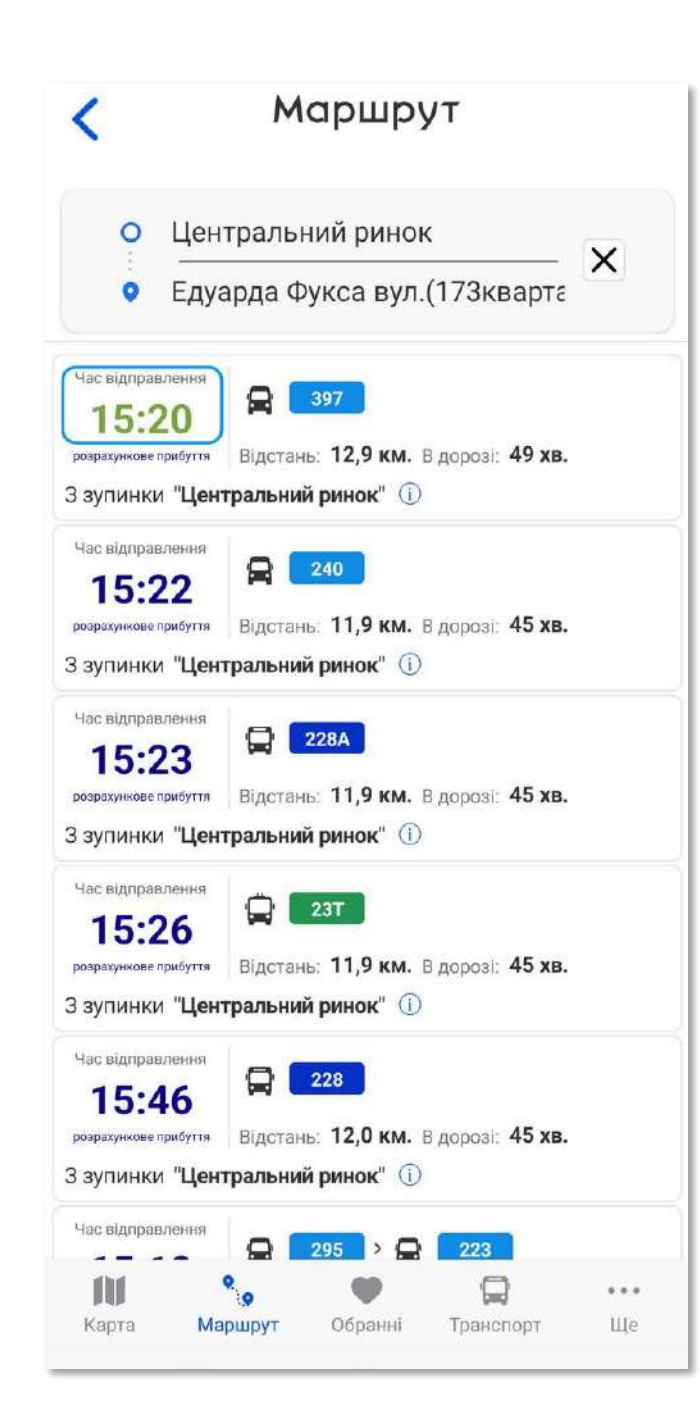

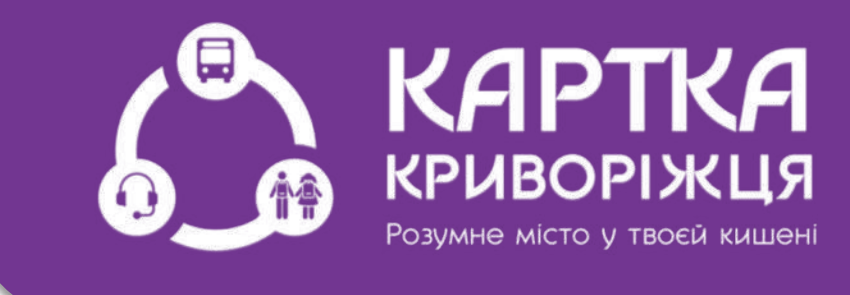

Також варто звернути увагу, що в процесі побудови маршруту, час відправлення повинен стати зеленого кольору - це означає підтвердження онлайн режиму

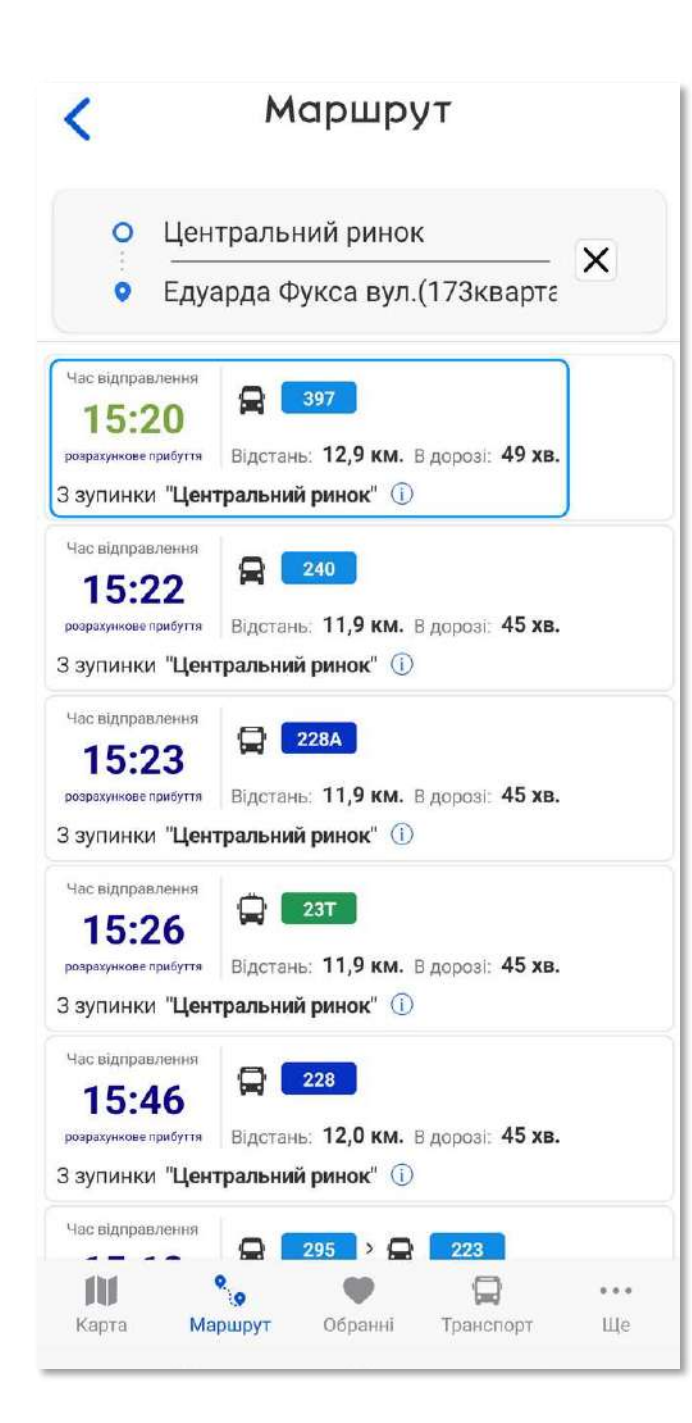

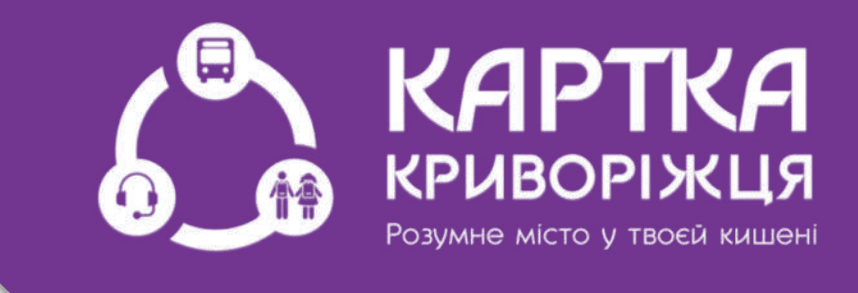

### Кожен варіант буде представлено: Початковим часом відправлення борту та...

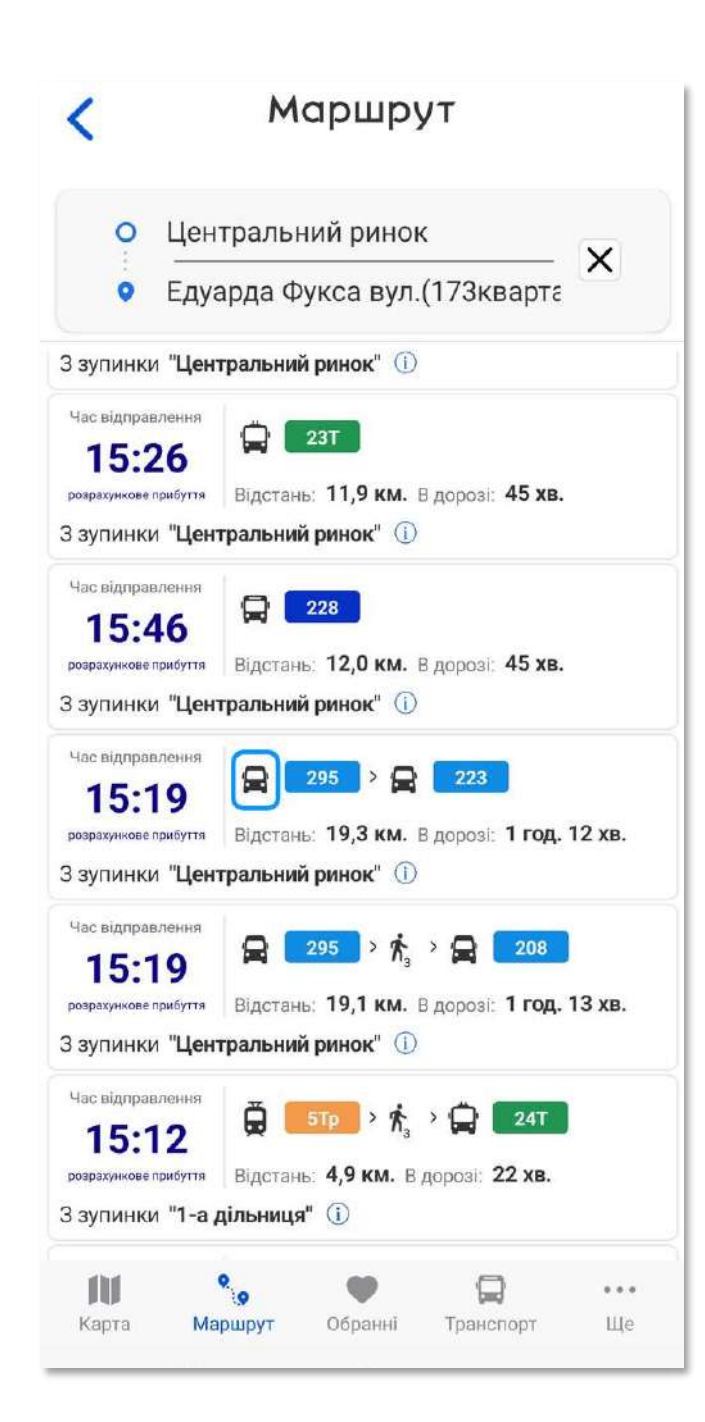

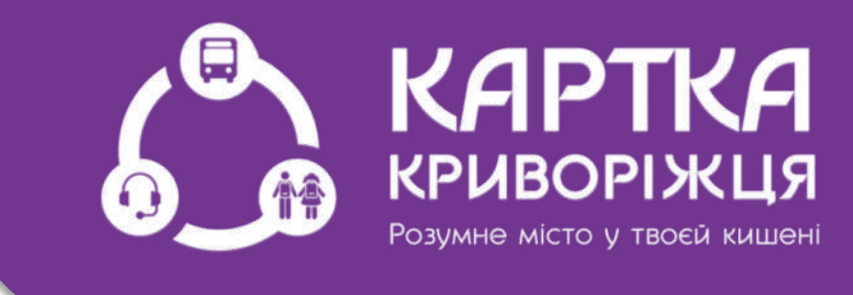

Праворуч від часу відправлення видно типи транспорту:

- Маршрутне таксі

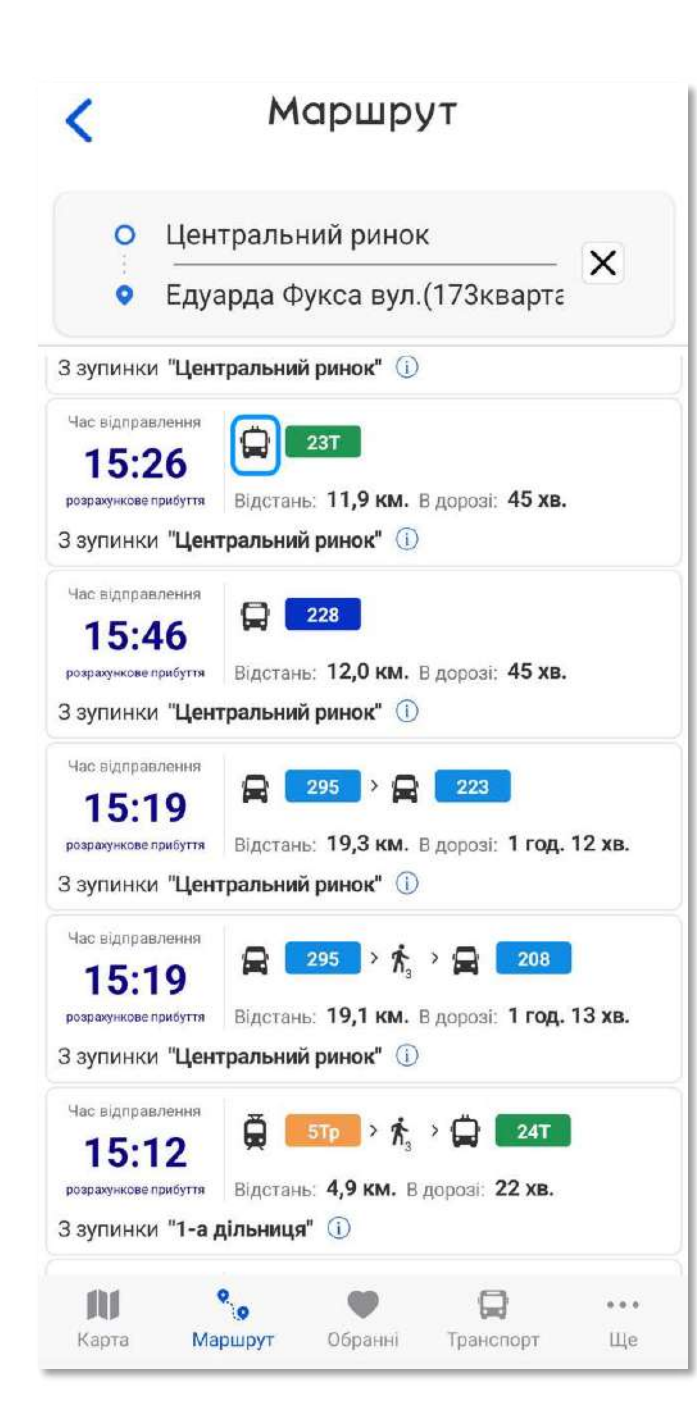

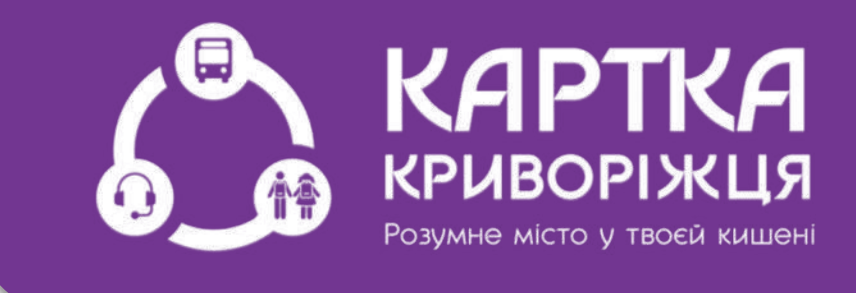

### або: - Тролейбус

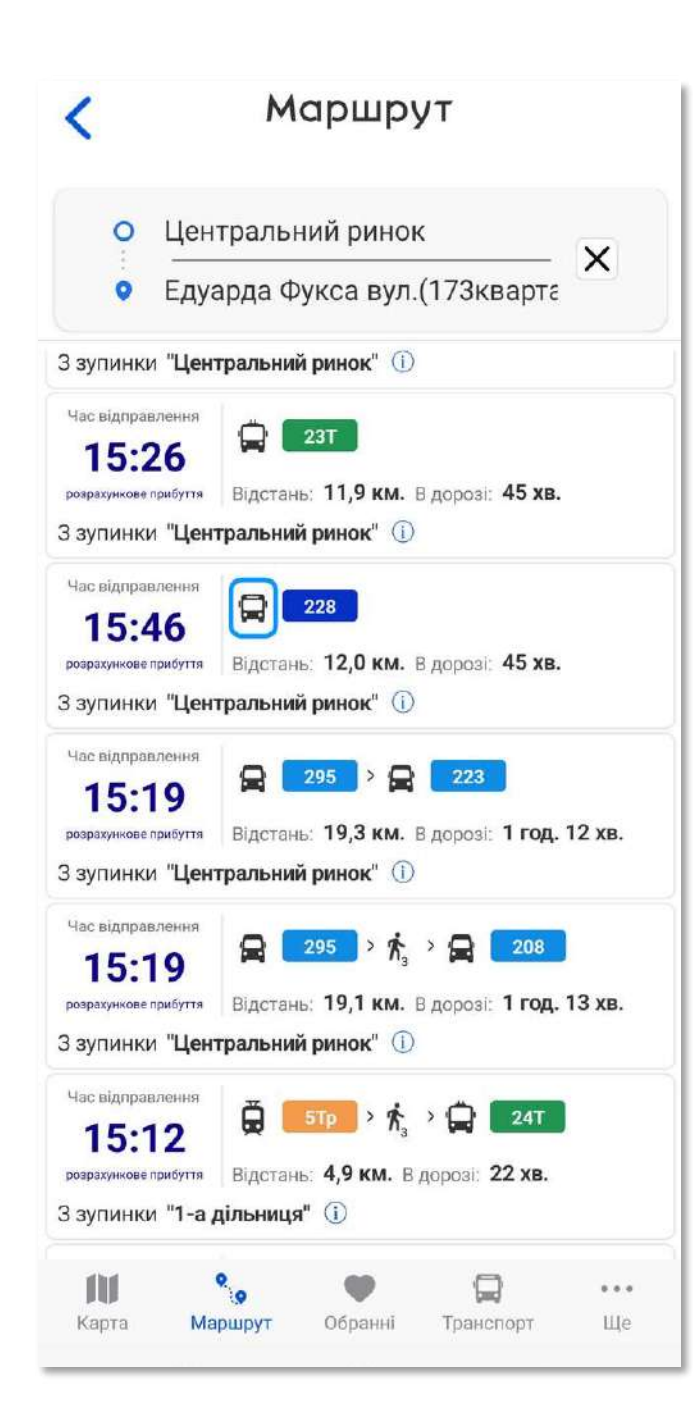

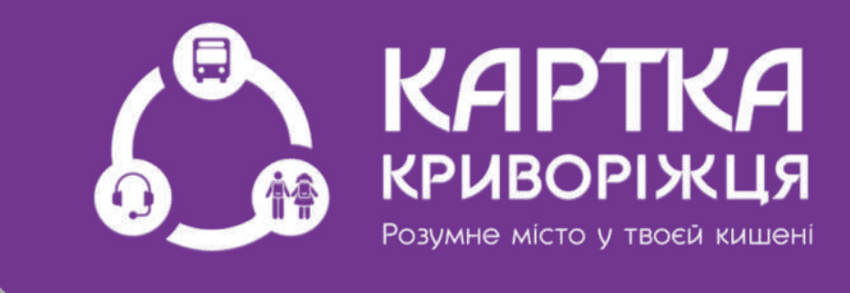

### або: - Великий автобус

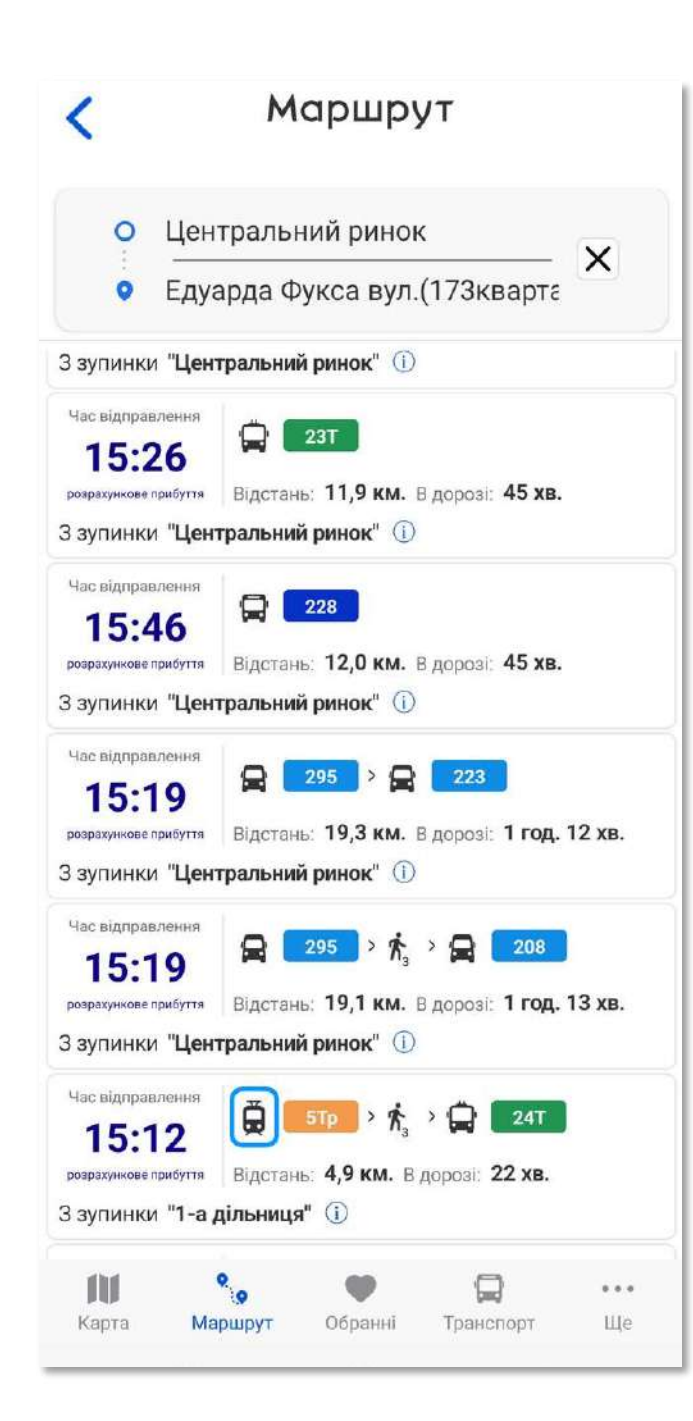

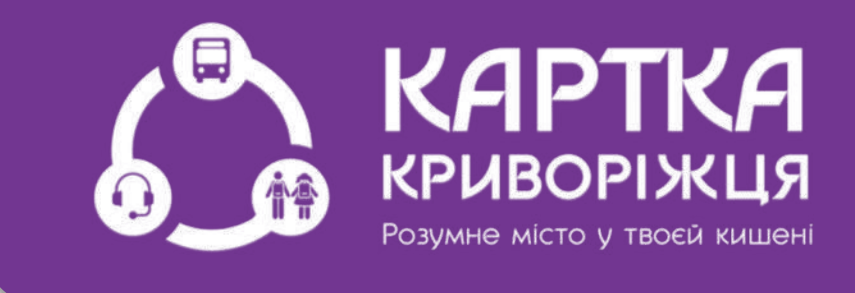

### або: - Трамвай

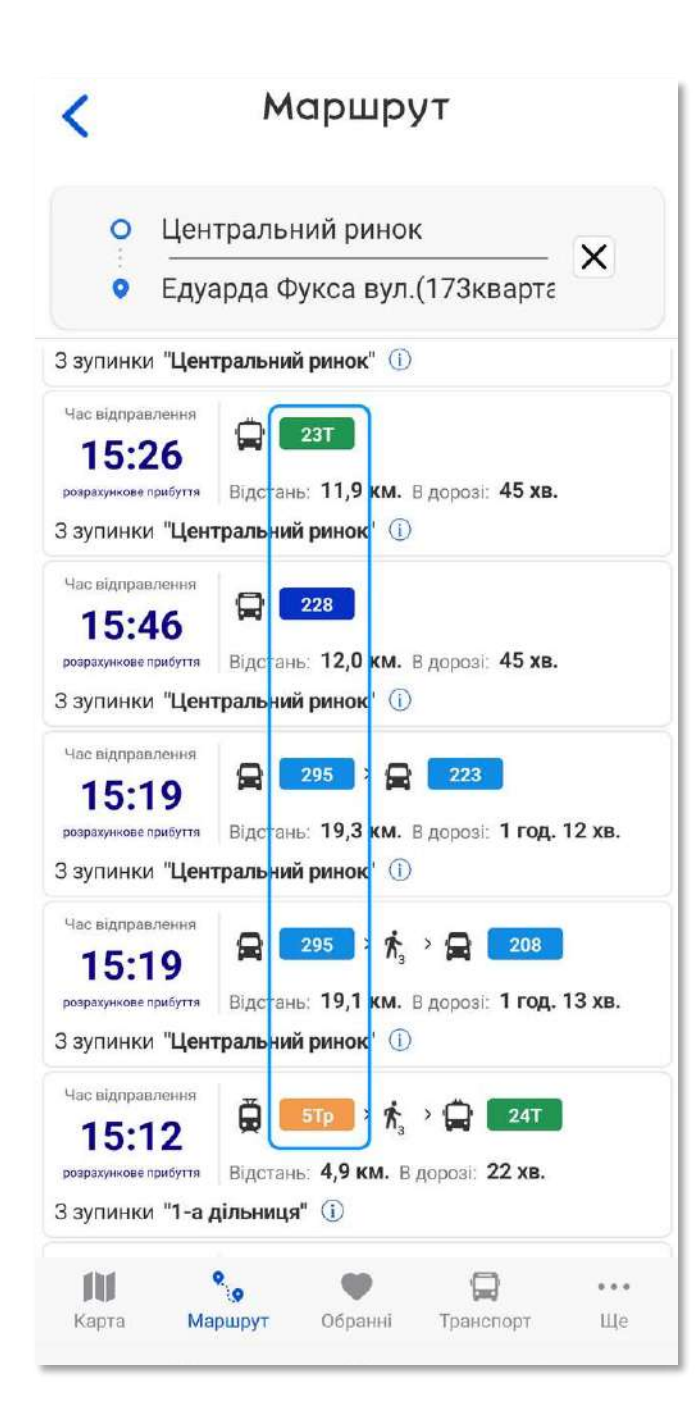

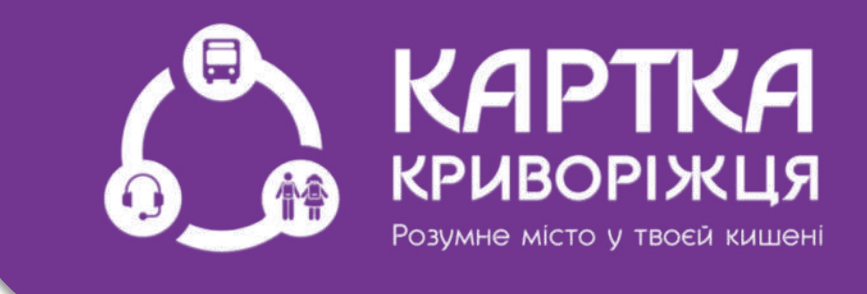

Далі відображаються номери маршрутів цих транспортів

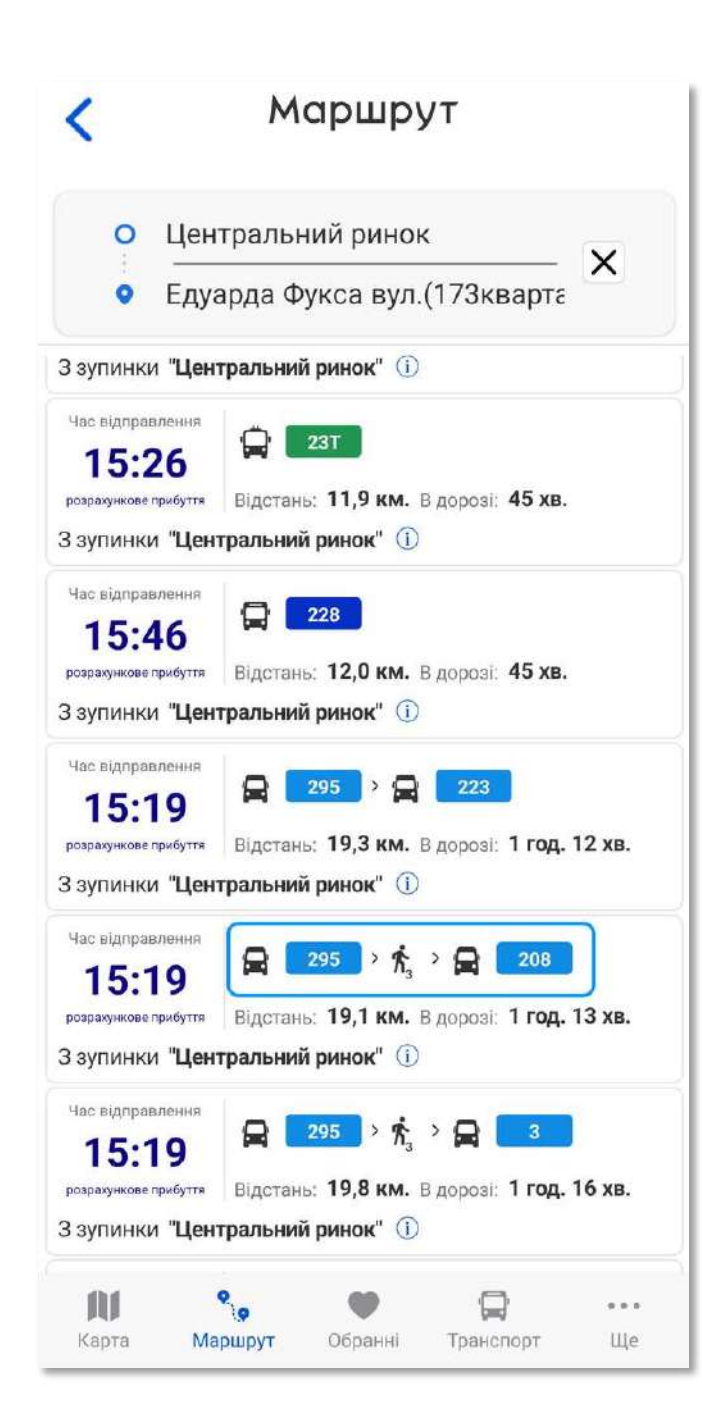

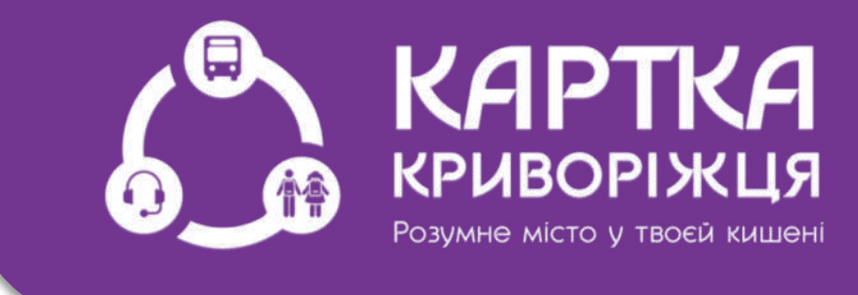

Під час маршруту можливий перехід пішки для пересадки на другий транспорт

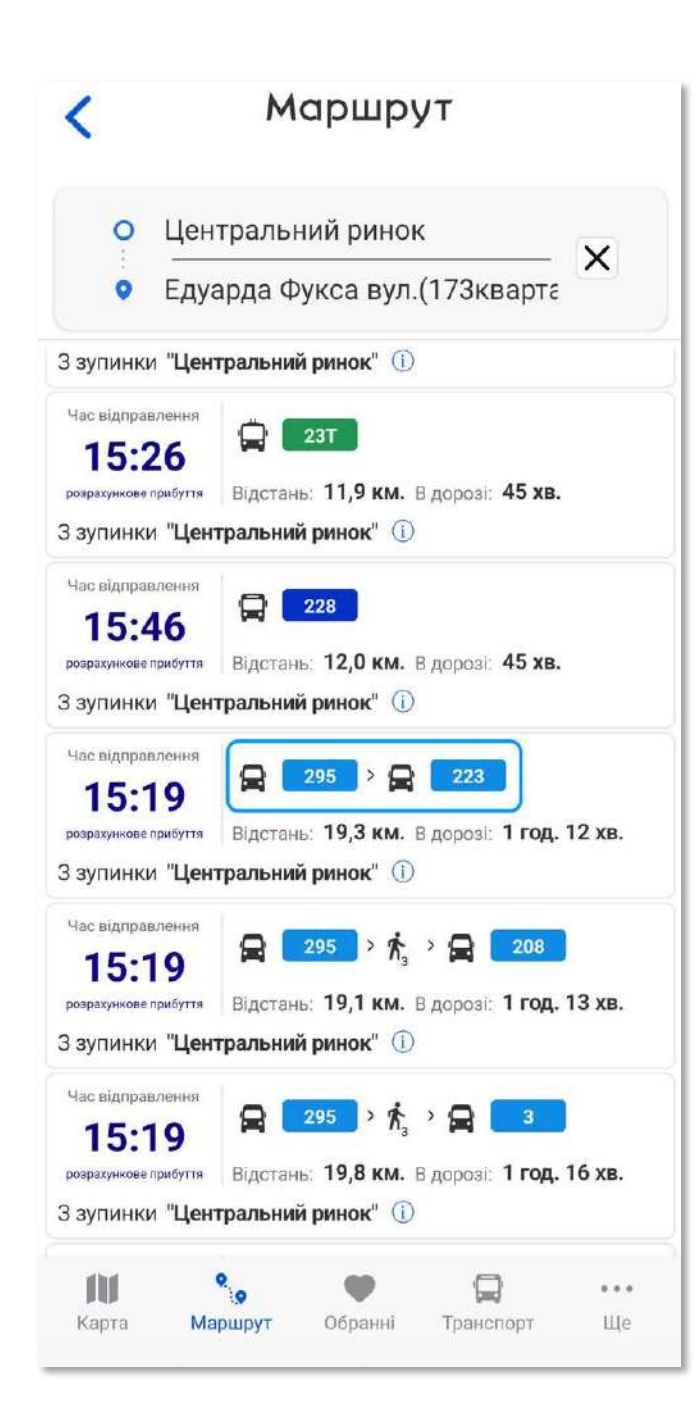

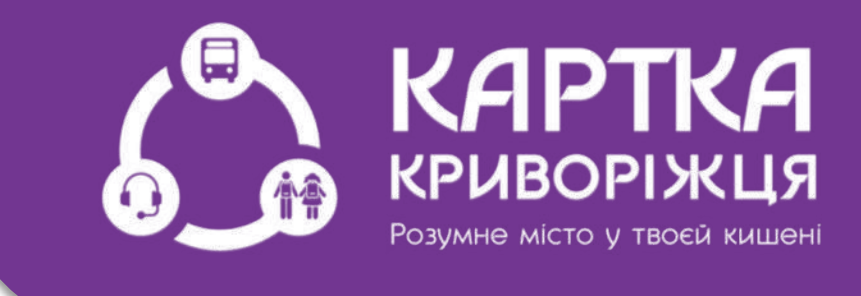

Такого переходу може й не бути, якщо пересадка на інший транспорт буде виконана на тій же зупинці, на яку Вас доставив перший борт

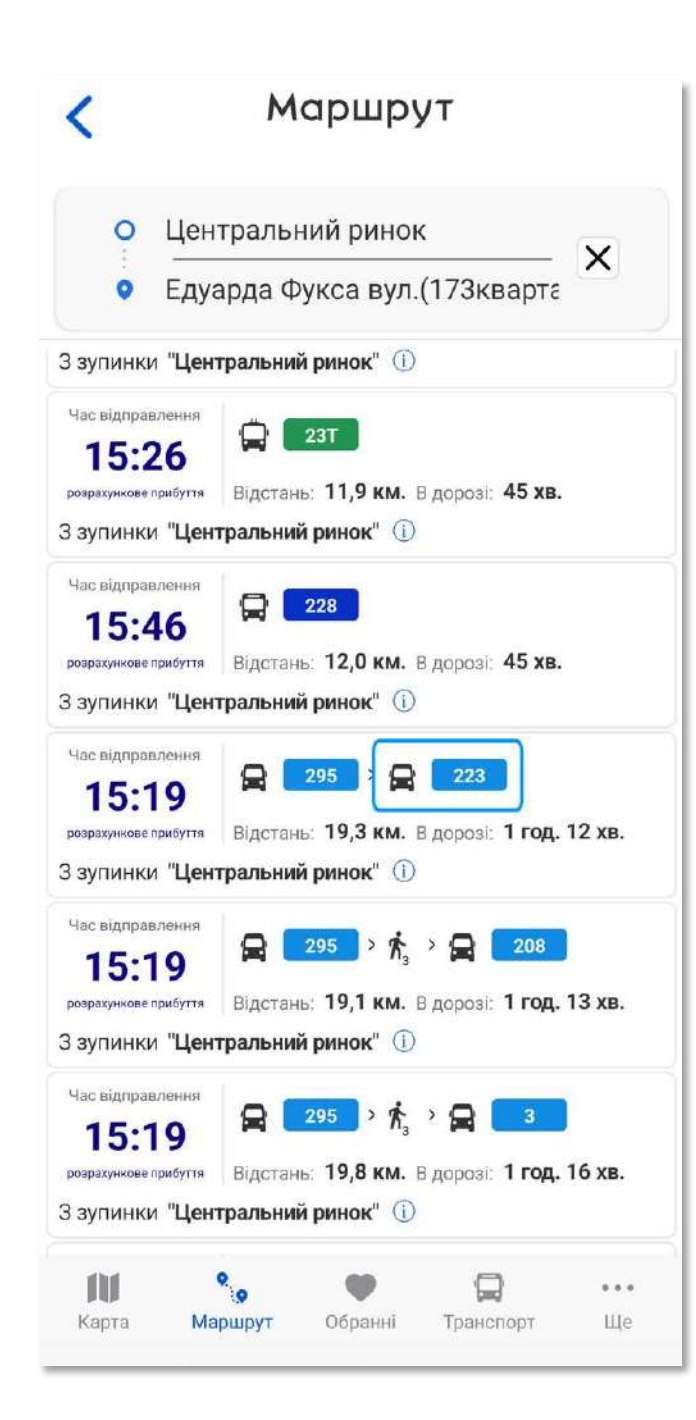

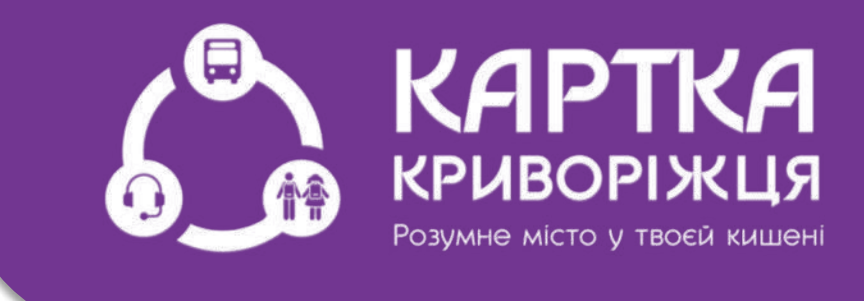

Далі праворуч представлено значок другого транспорту та номеру маршруту

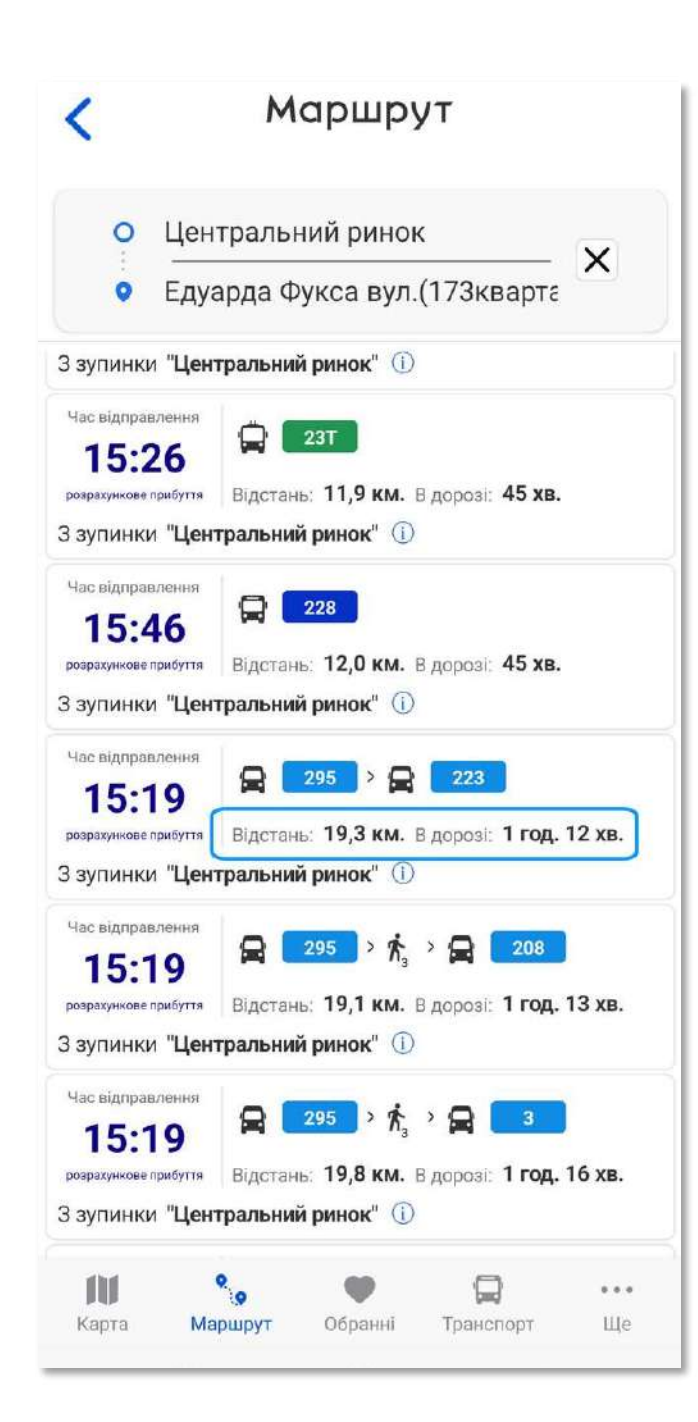

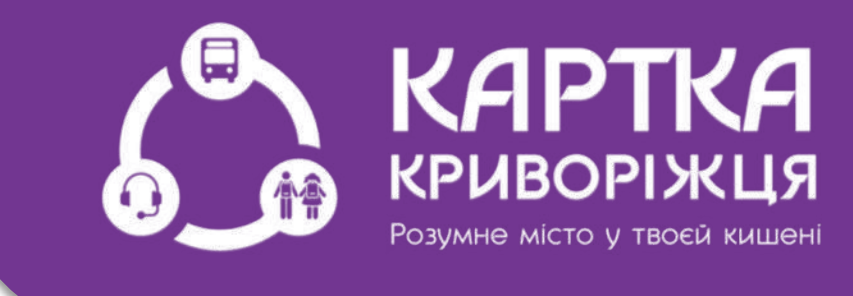

### Нижче розташовані відстань маршруту та час в дорозі

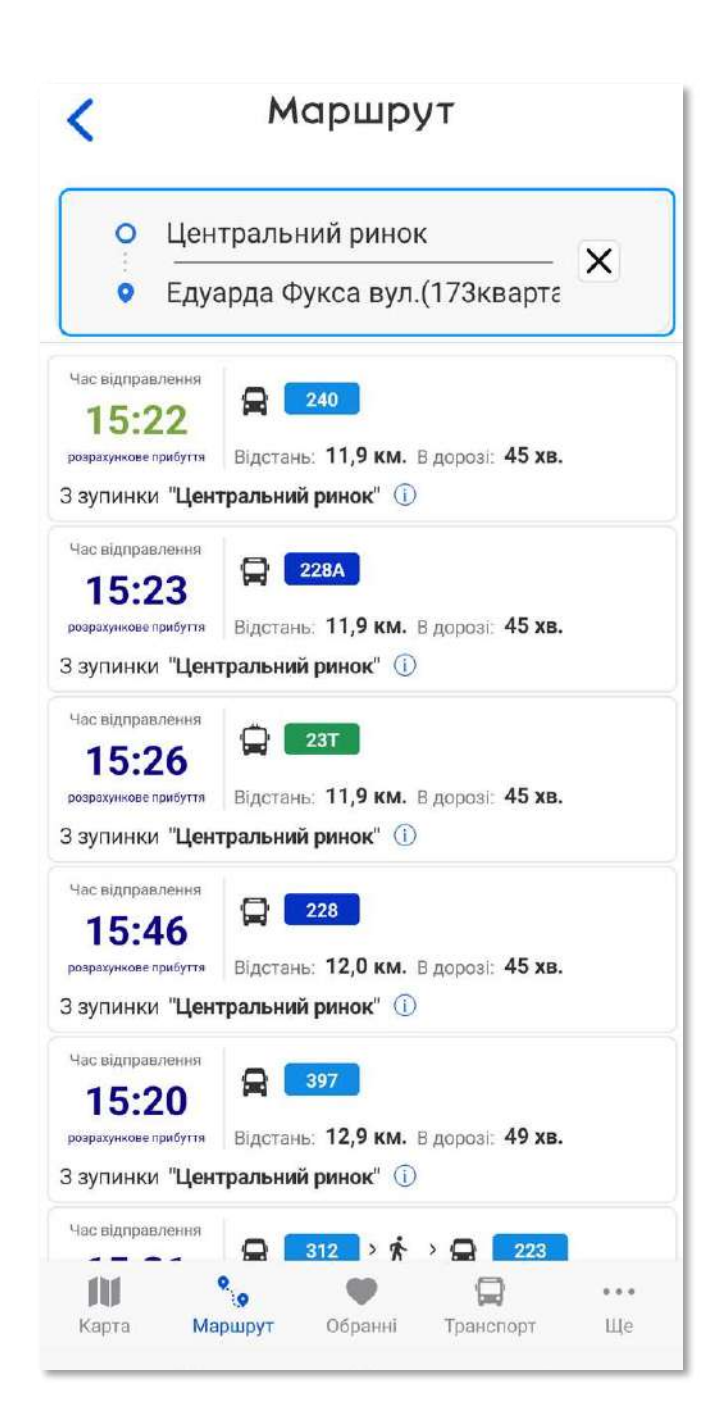

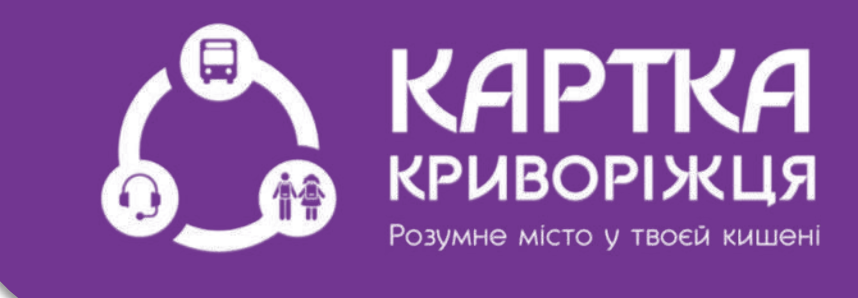

Обираємо маршрут, наприклад: Центральний ринок -173 квартал

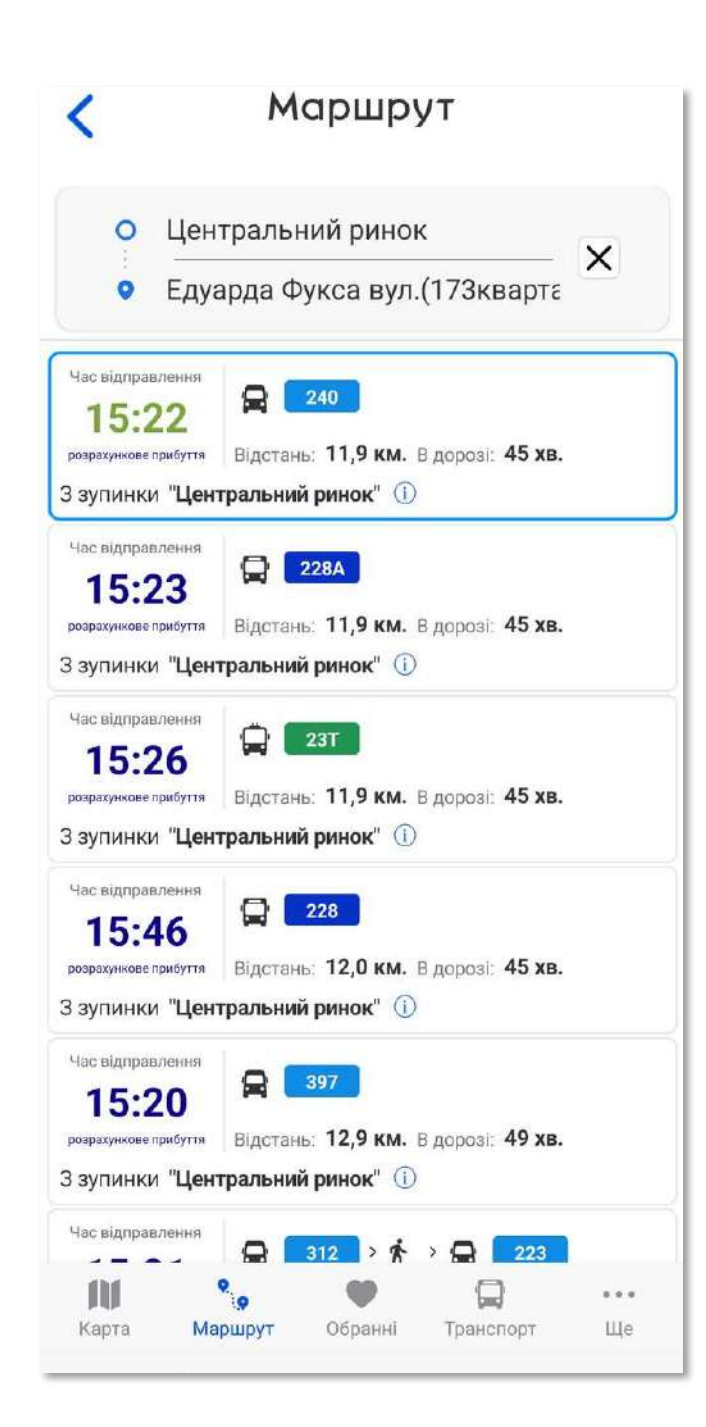

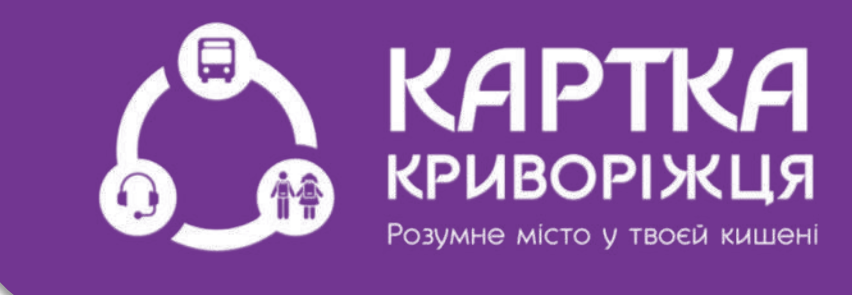

Обираємо, наприклад, без пересадки маршрутне таксі 240

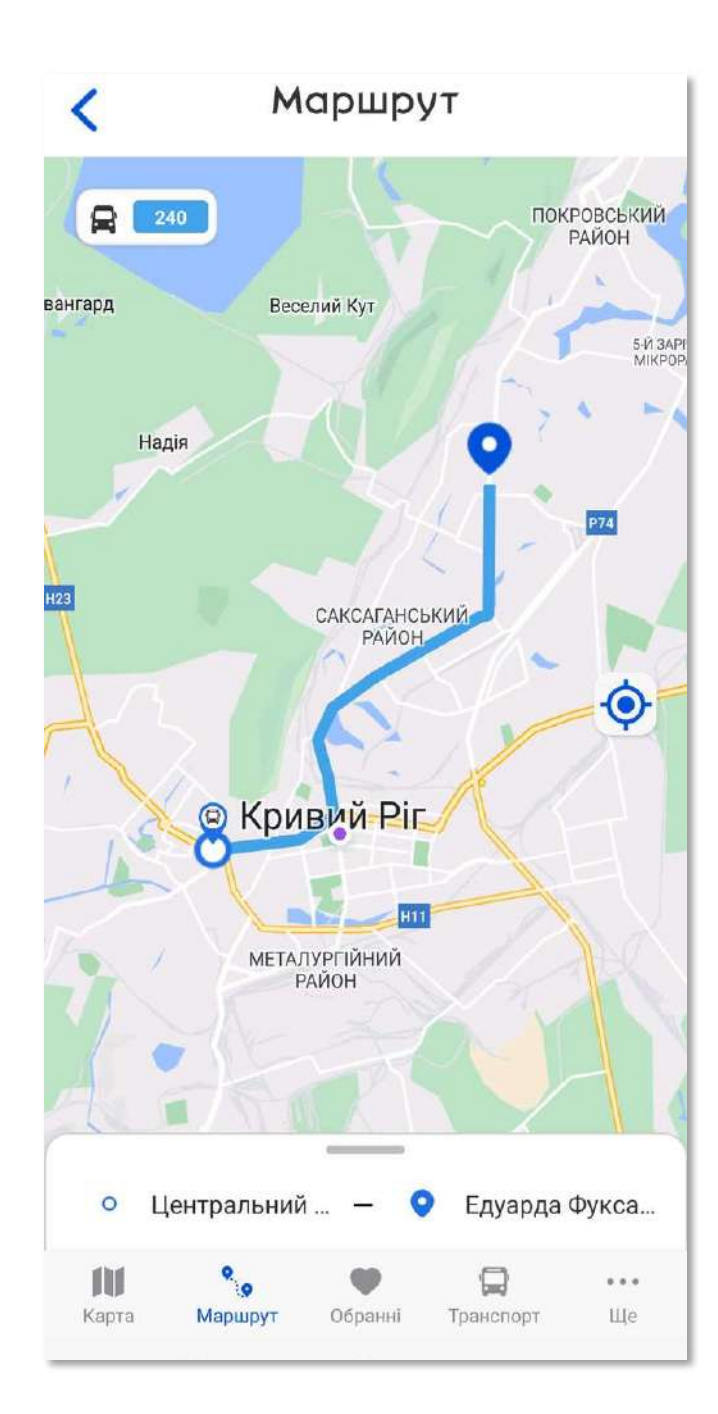

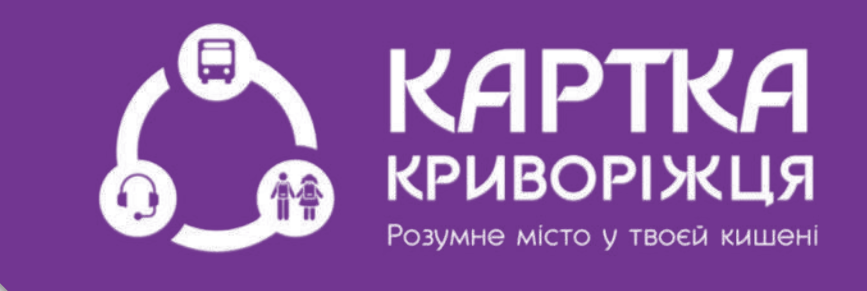

### Система показує маршрут на карті

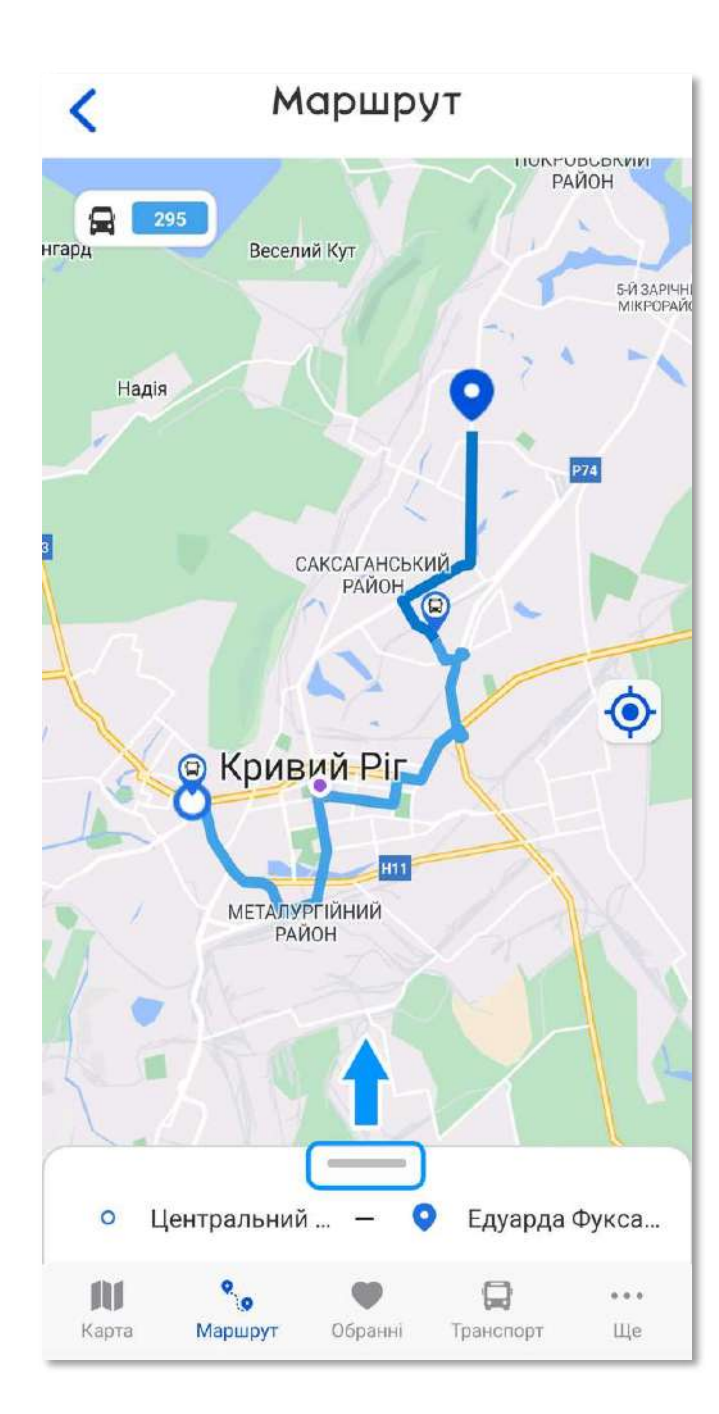

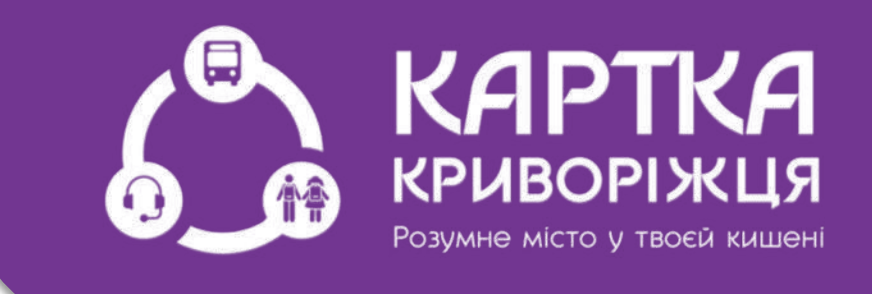

Нижче видно вкладку деталей маршруту потягніть її вгору

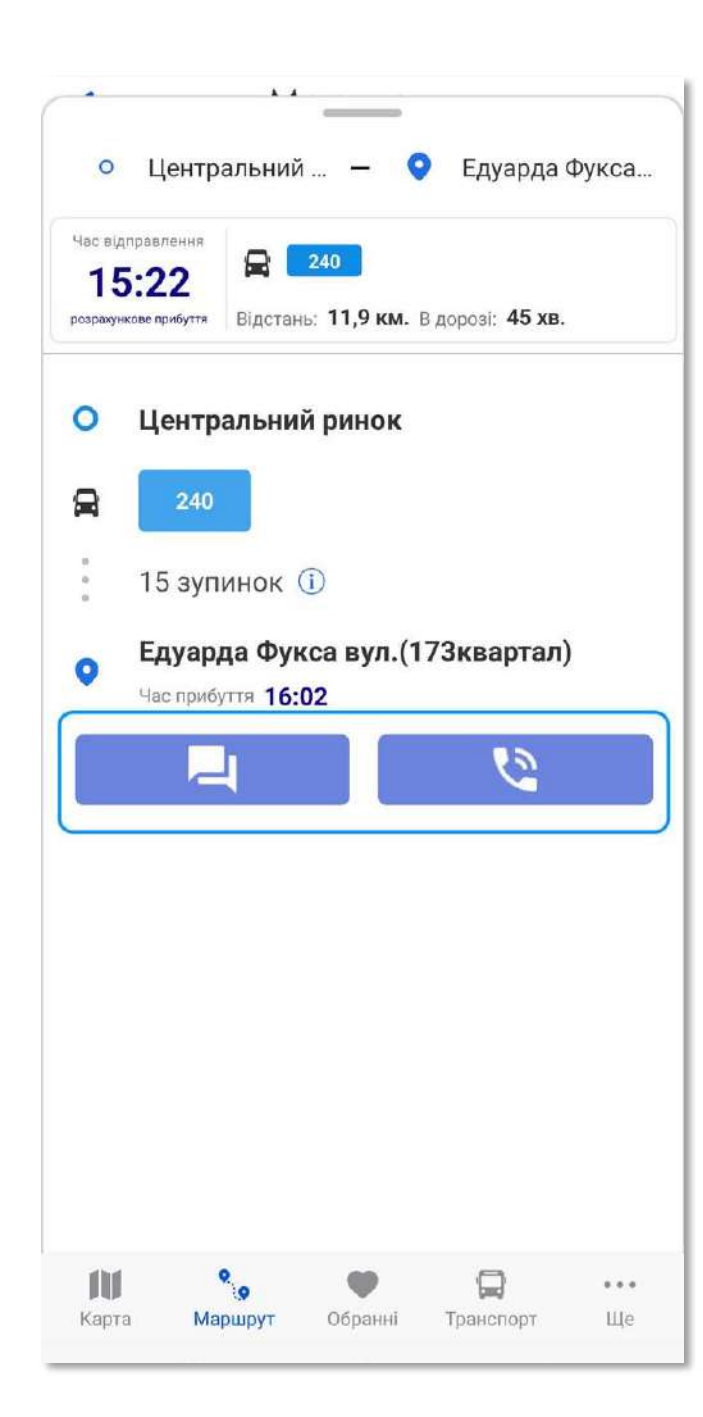

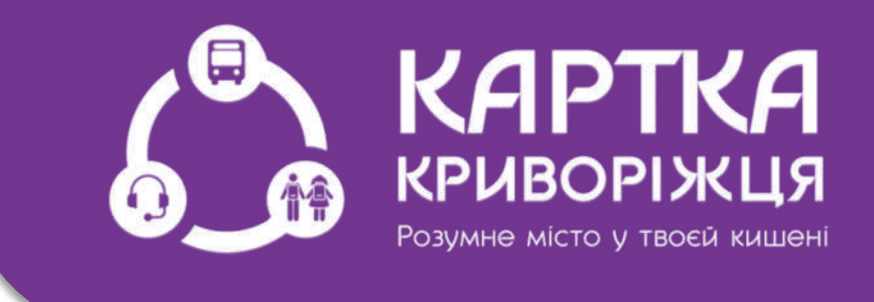

Тут система надає більш повну інформацію про кількість зупинок, час прибуття та кінцеву зупинку

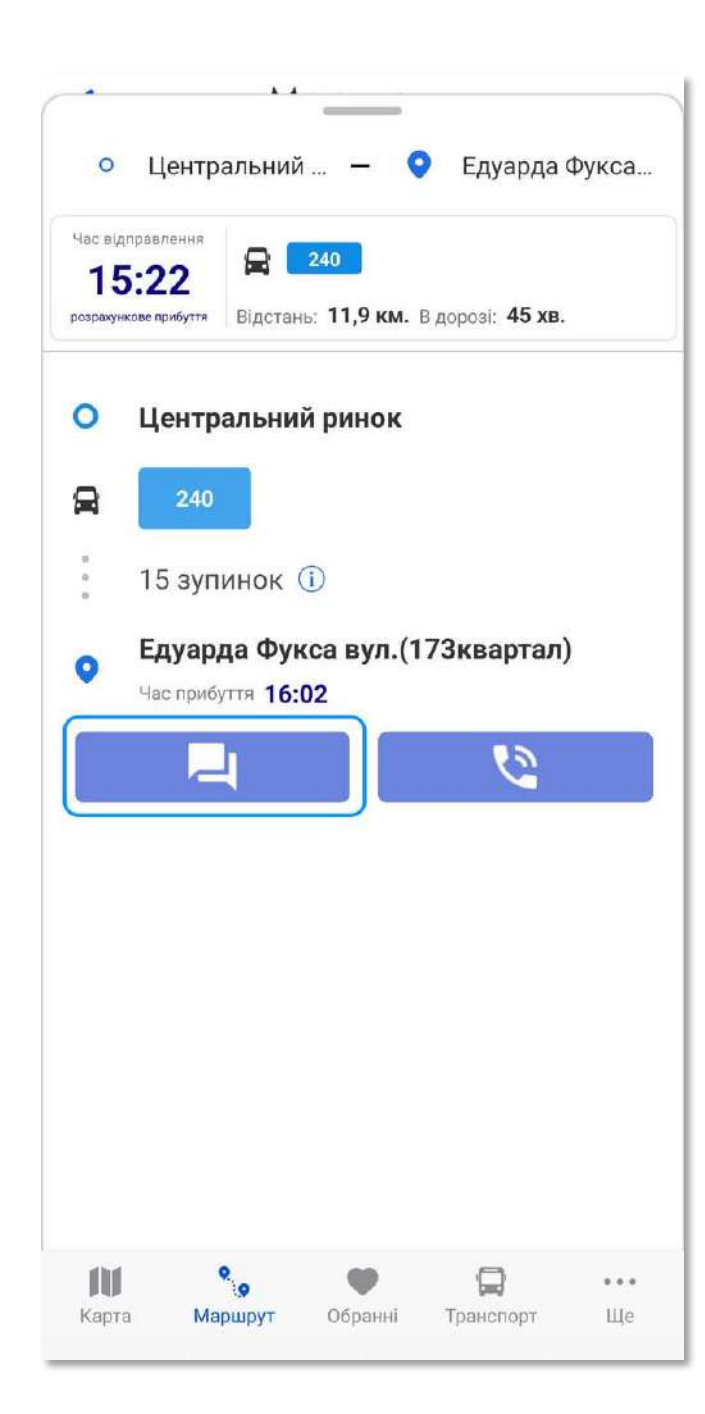

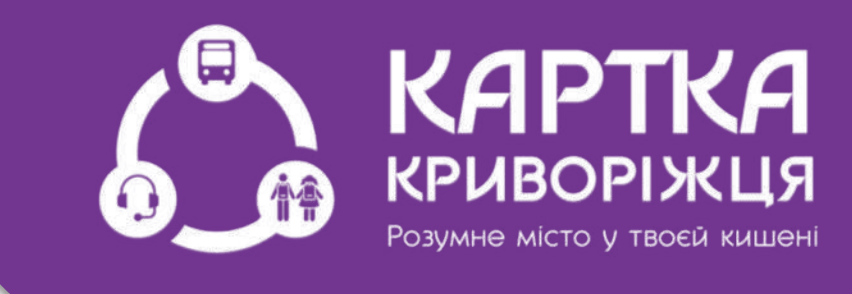

### Нижче у Вас є можливість написати Ваші пропозиції в чат-бот

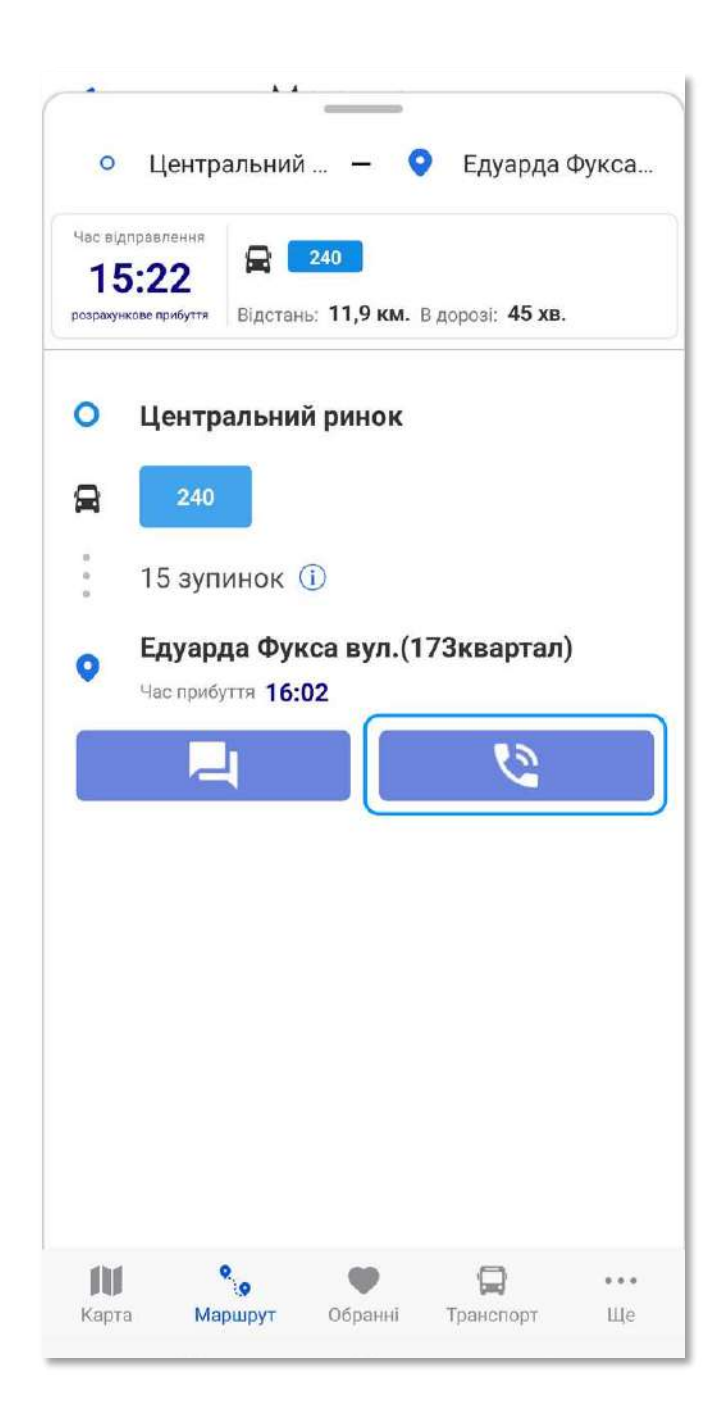

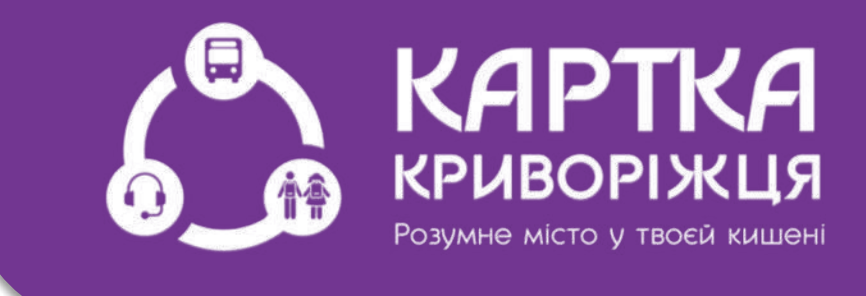

Або зателефонувати на нашу гарячу лінію та залишити своє повідомлення

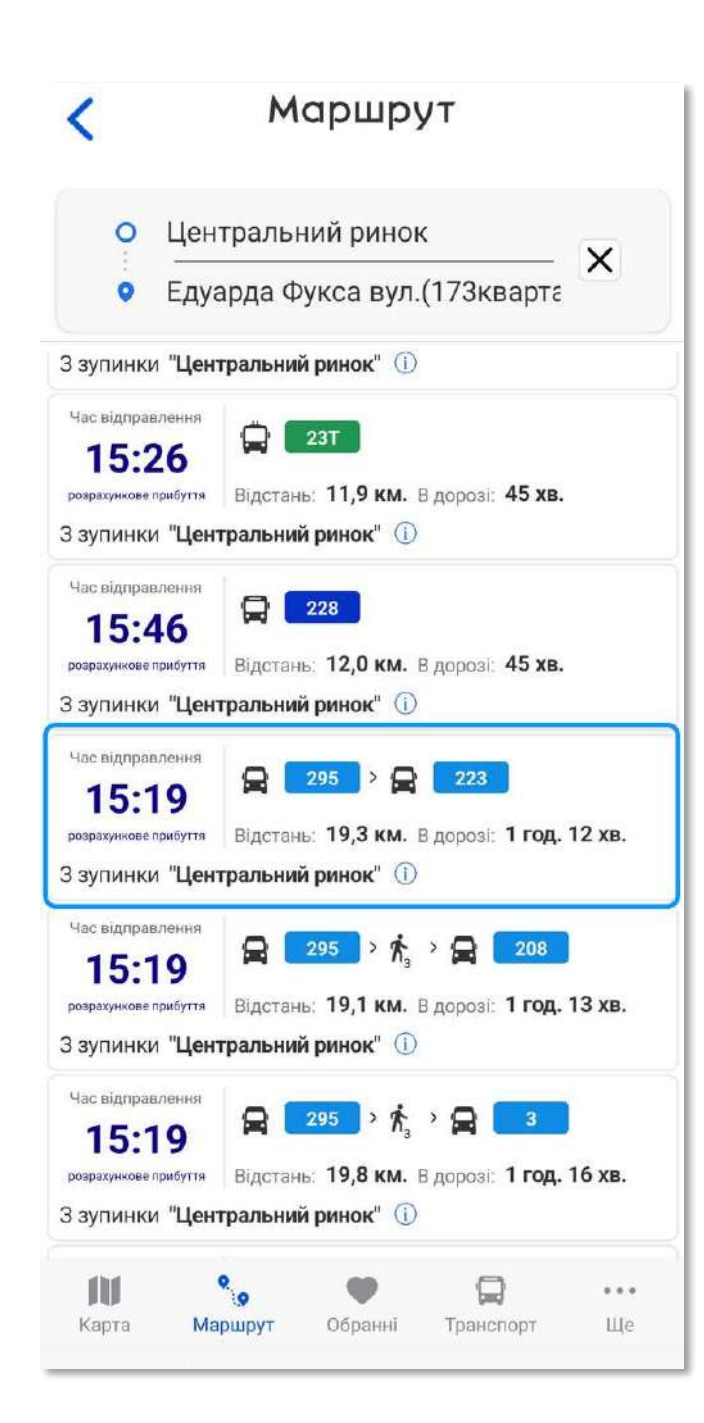

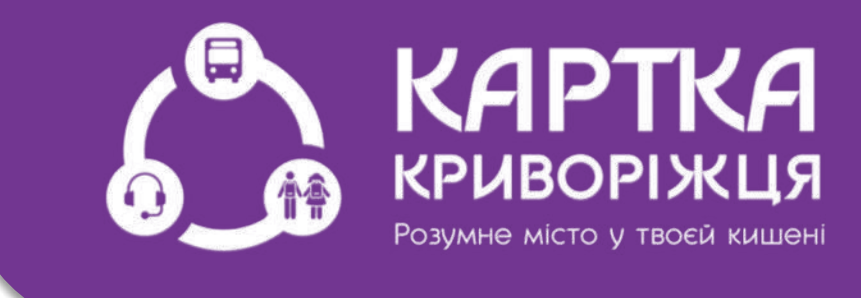

Якщо Ви обираєте маршрут з пересадкою, наприклад маршрут 295 з пересадкою на маршрут 223

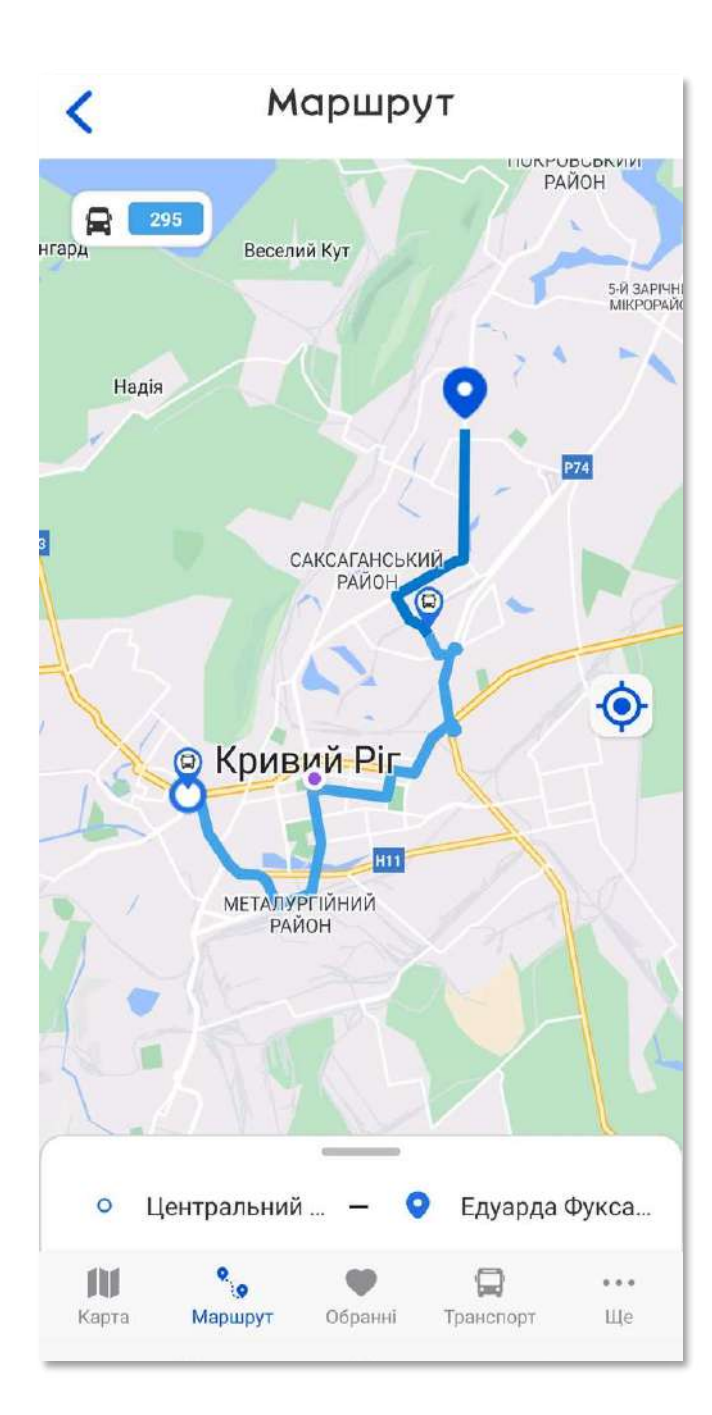

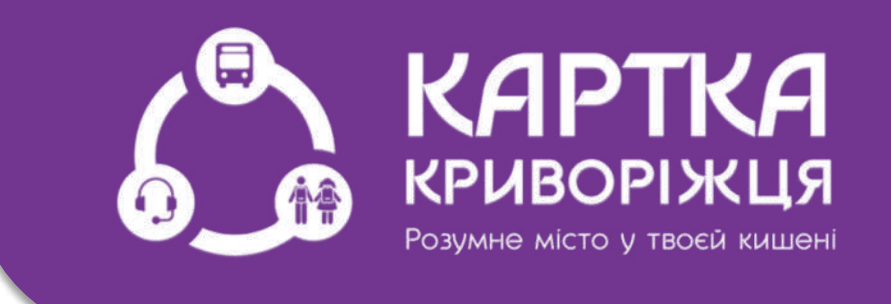

В цьому випадку система також пропонує маршрут на карті, де світло блакитний -перший маршрут, темно синій другий

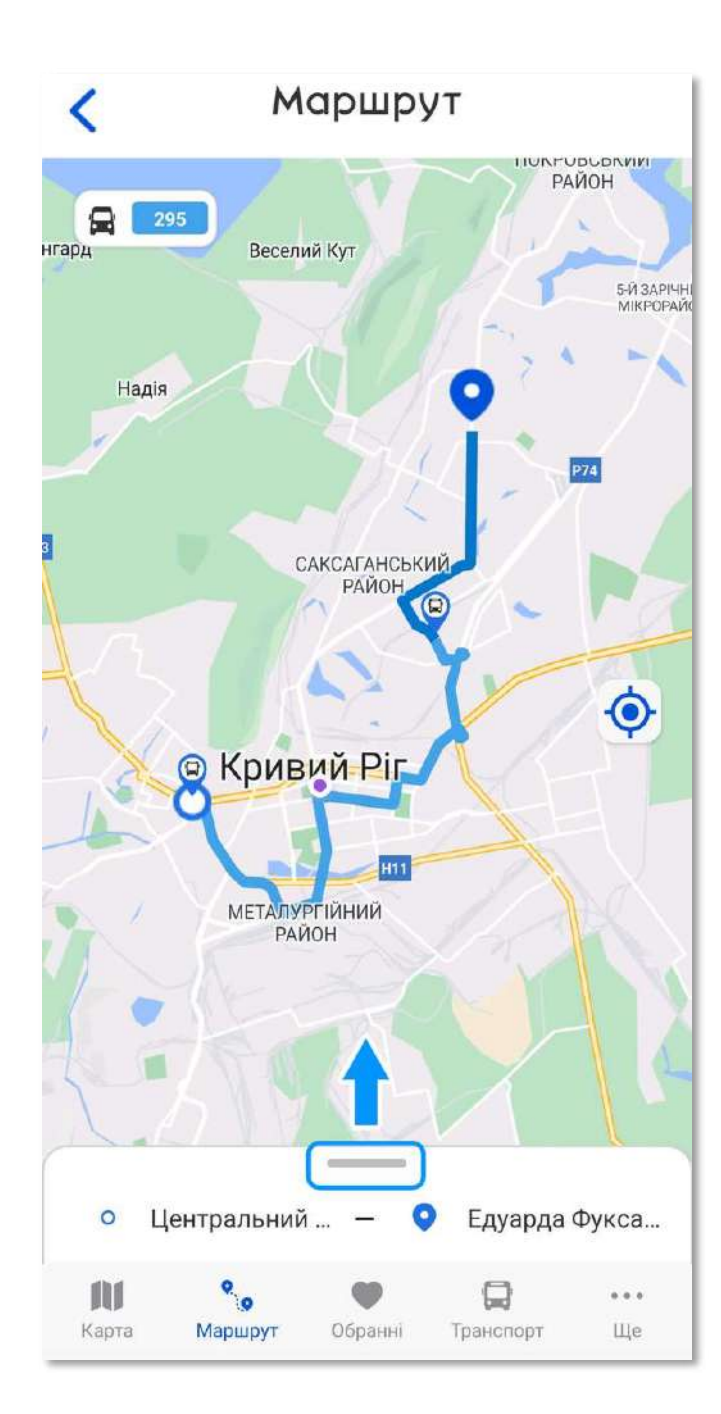

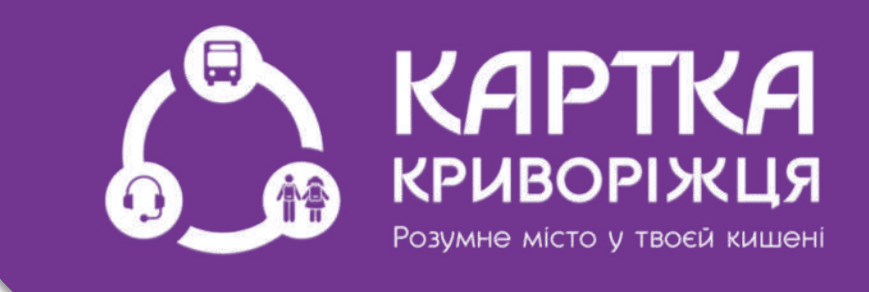

### Нижче вкладка з детальною інформацією про маршрут потягніть її вгору

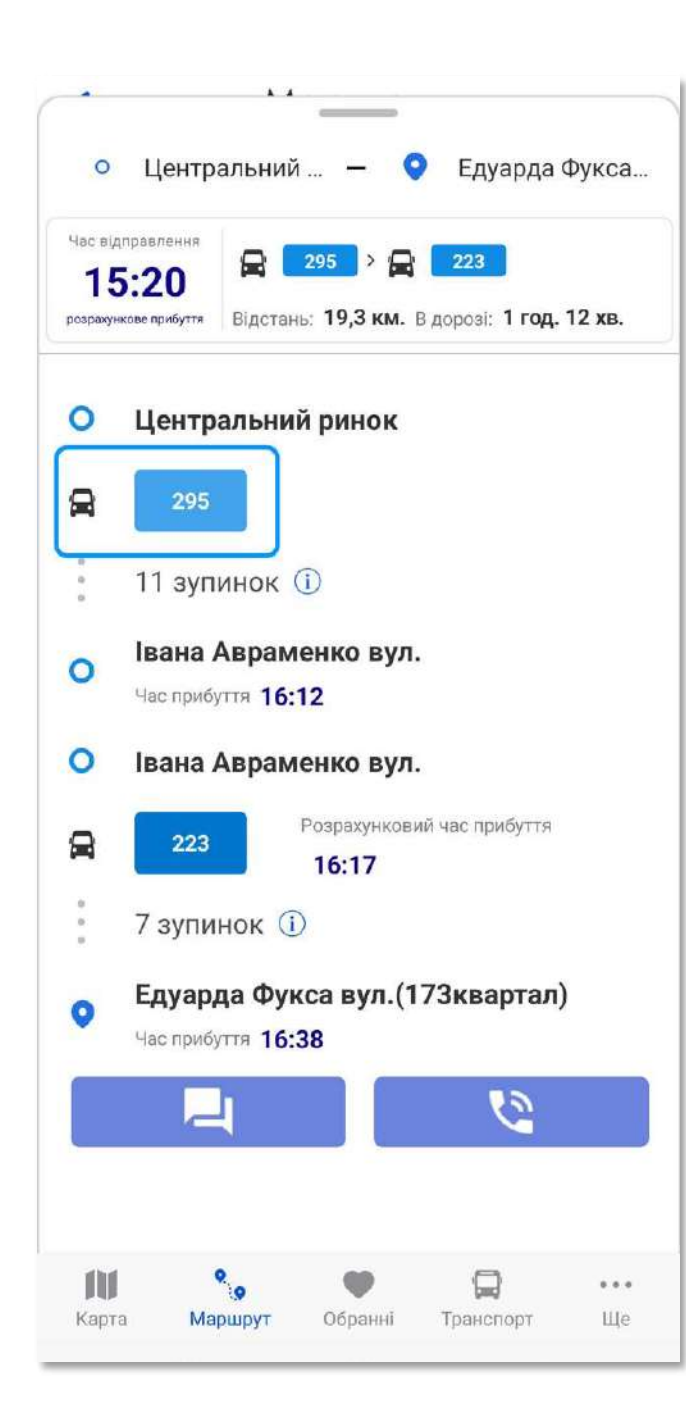

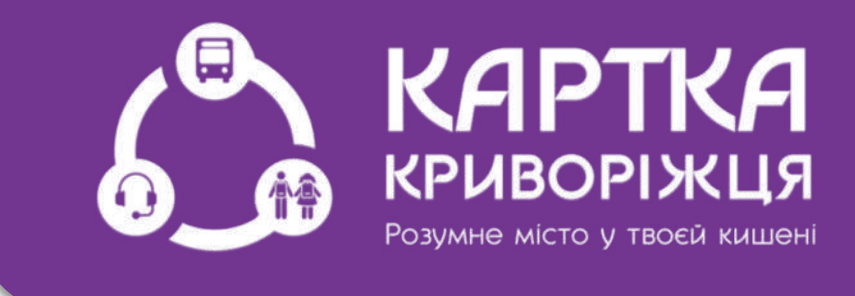

### Ви можете побачити перший борт

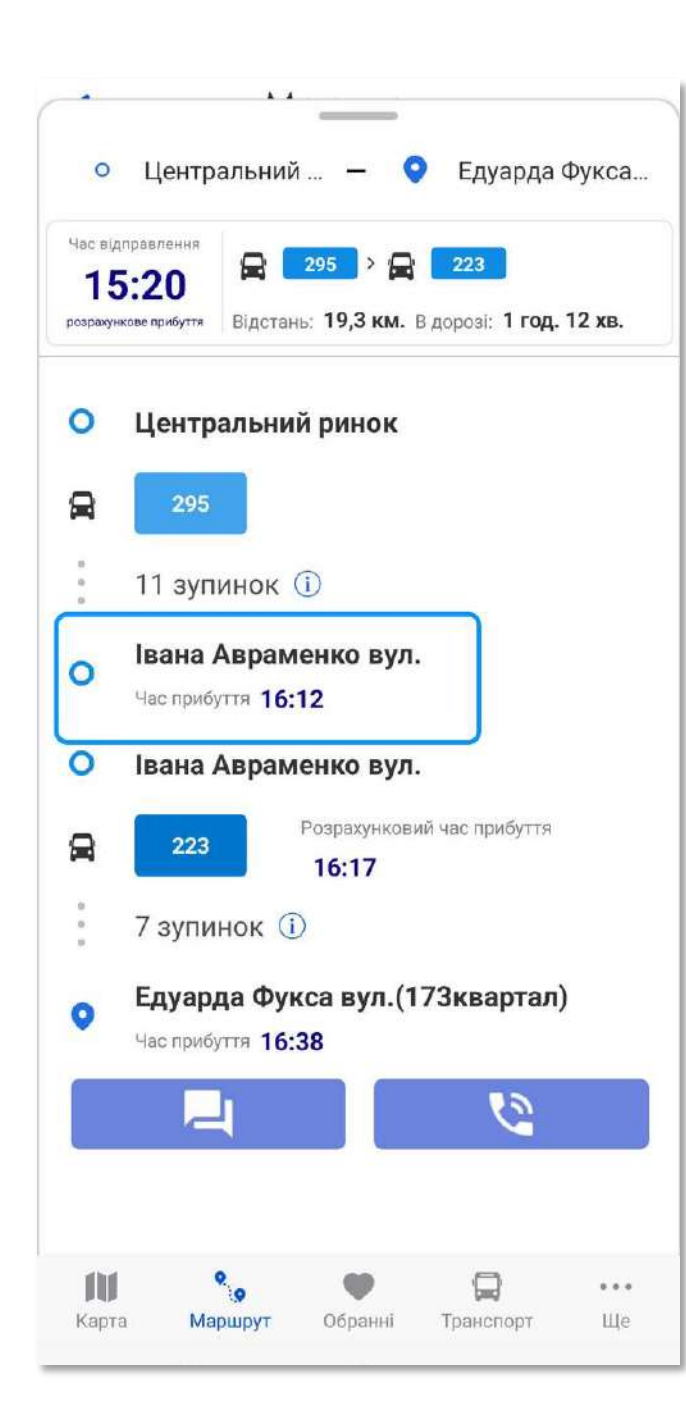

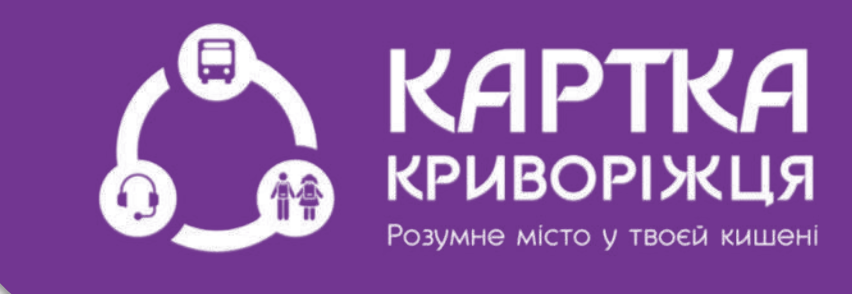

### Пересадочна зупинка та час прибуття на неї

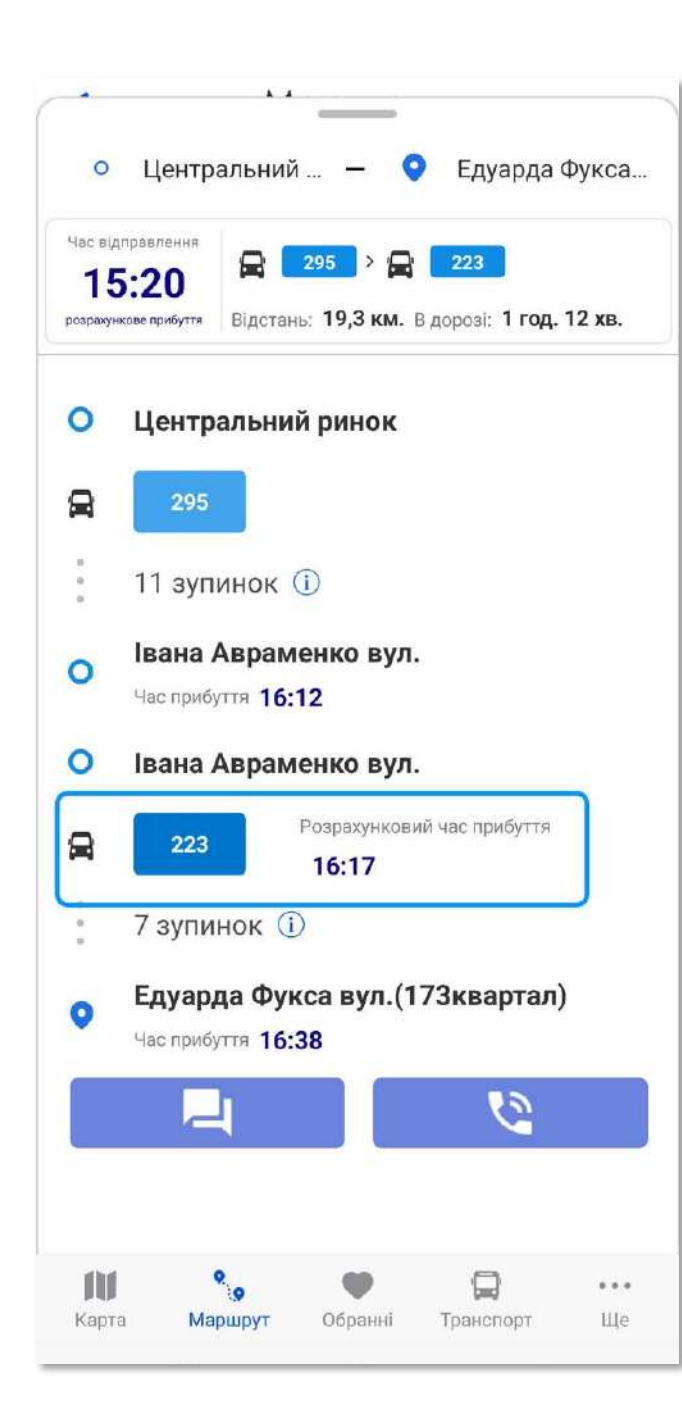

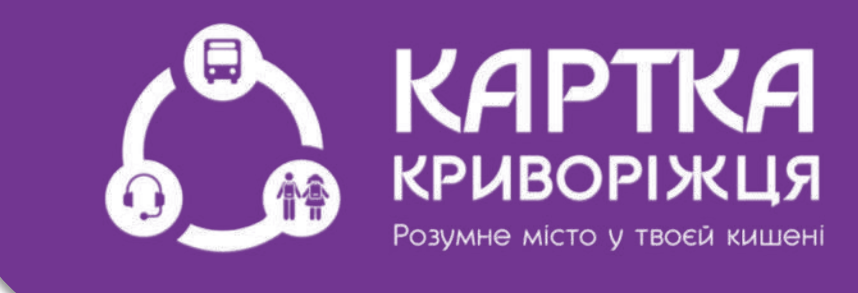

#### Вид транспорту, номер маршруту та очікуваний час прибуття другого борту

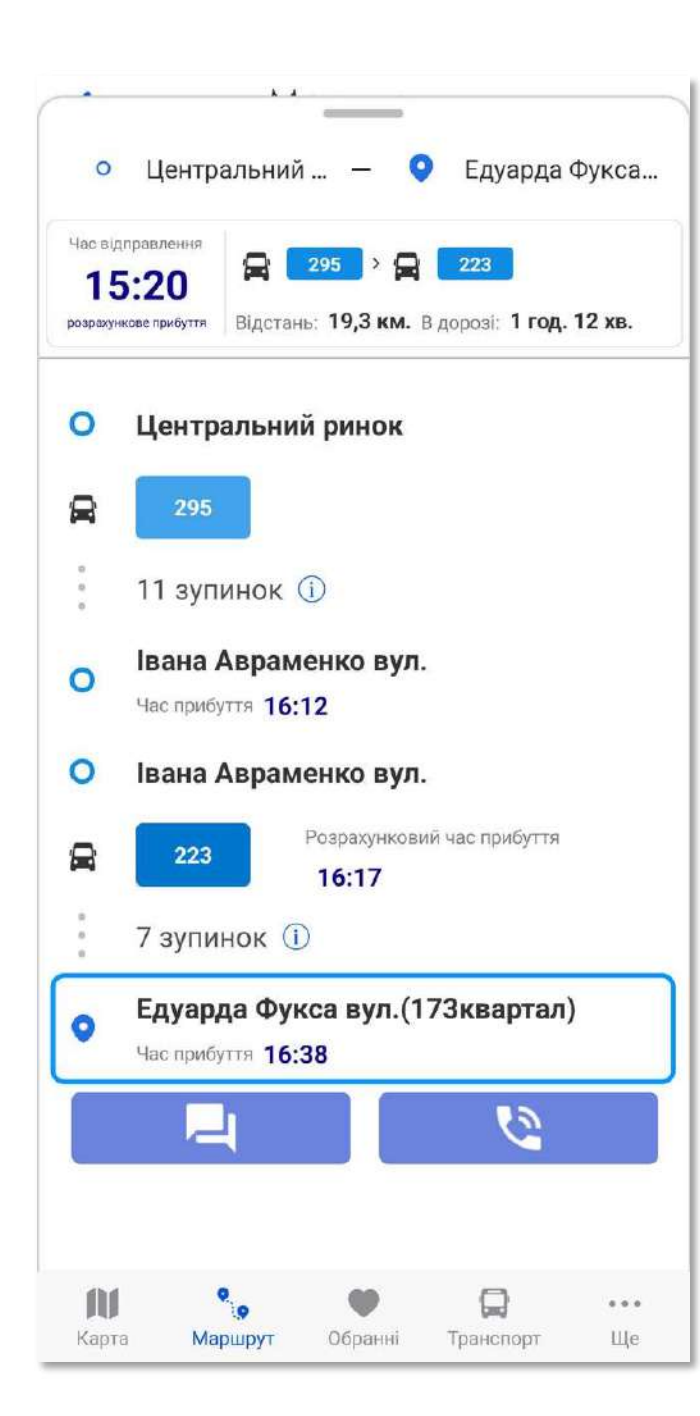

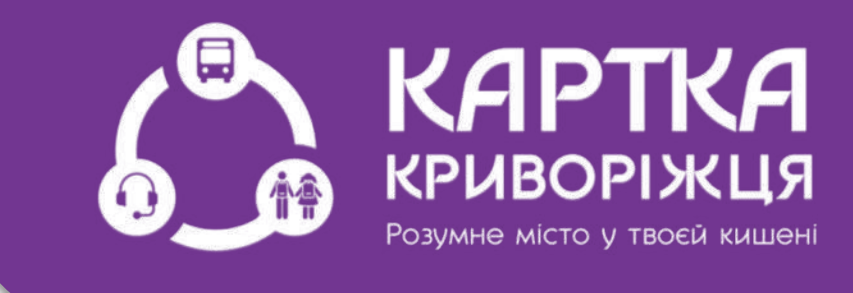

#### Кінцева зупинка та час прибуття на неї

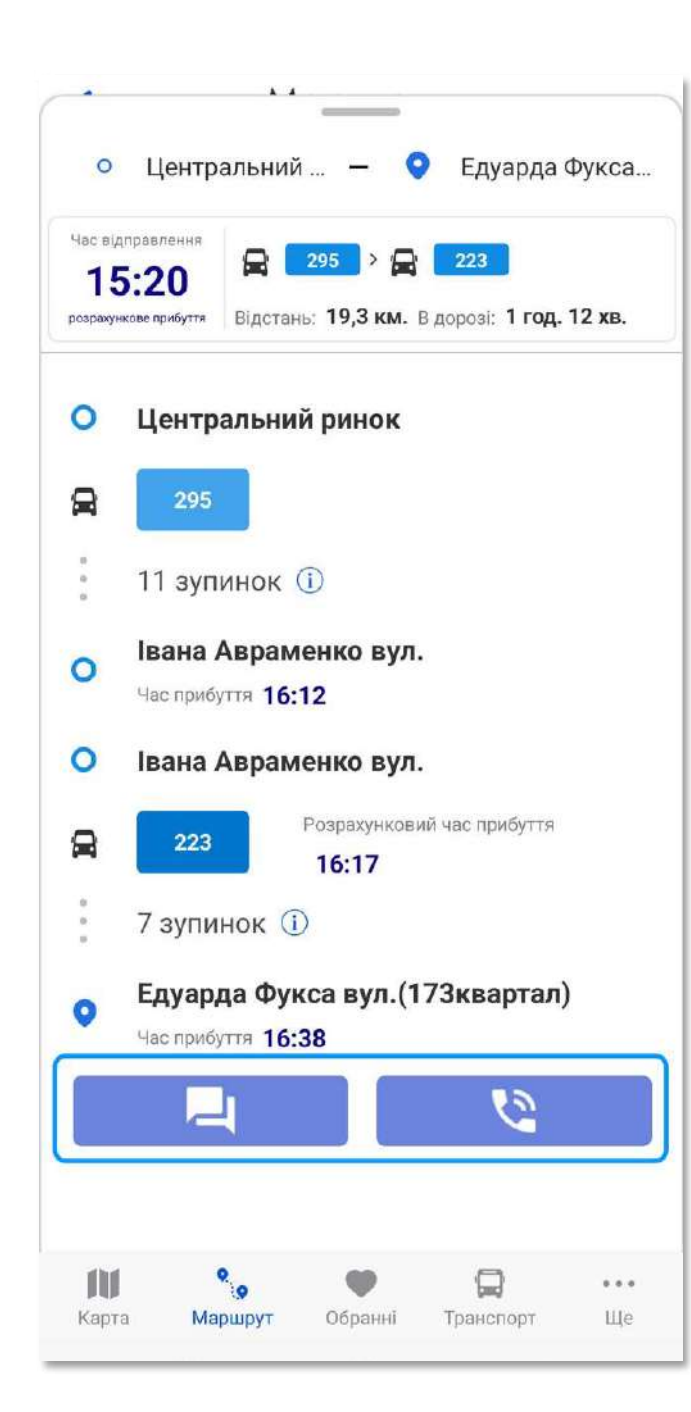

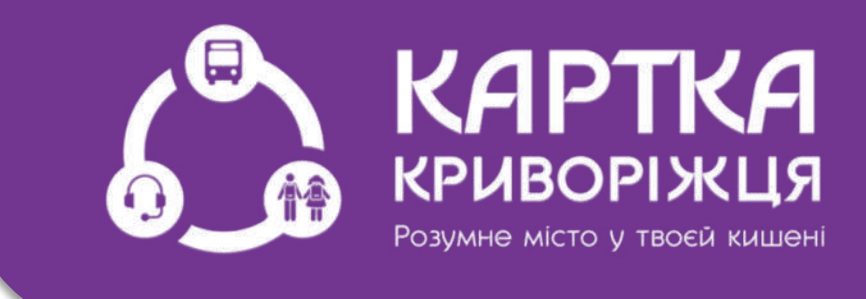

Ви також можете скористатися чат ботом та дзвінком на нашу гарячу лінію

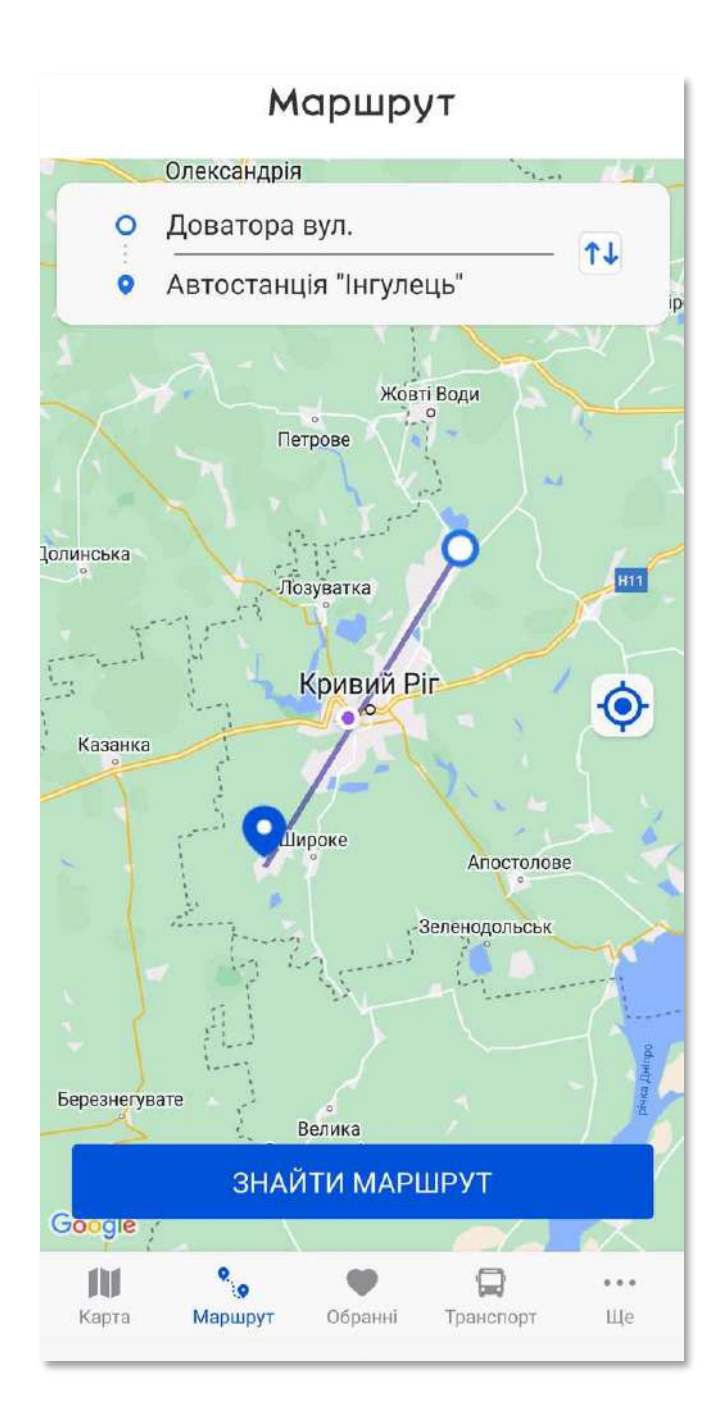

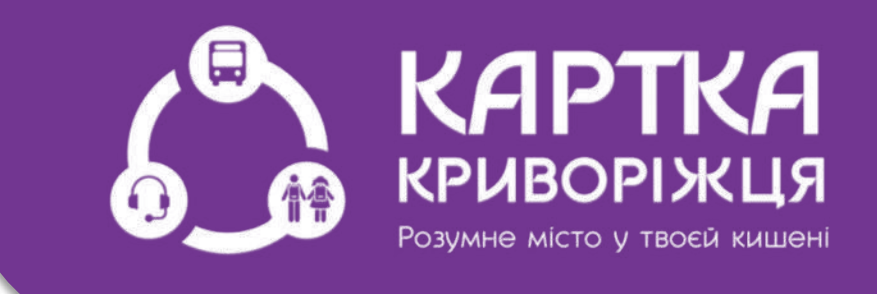

У випадку, якщо Ваш маршрут дуже протяжний, наприклад від вул. Доватора (Даманський) до автостанції Інгулець

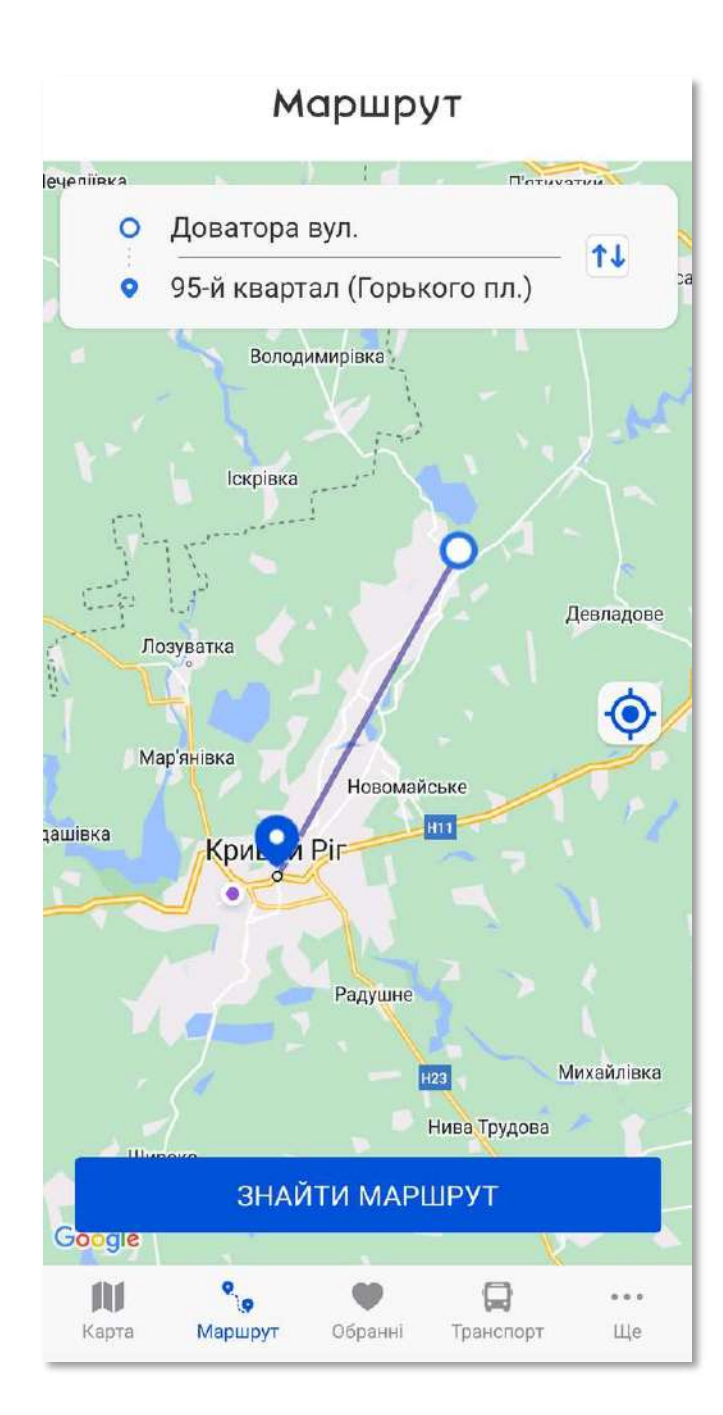

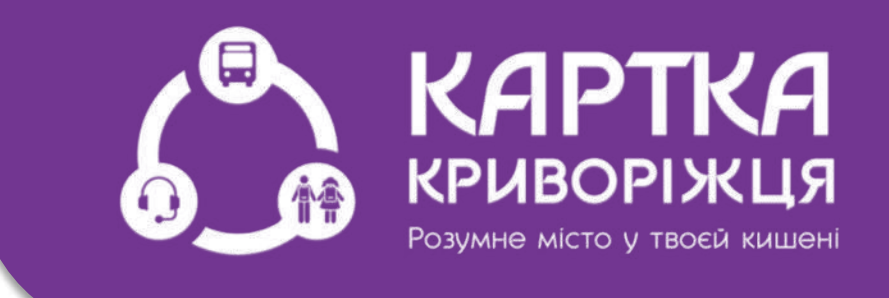

Ми пропонуємо Вам (для більш точної побудови маршруту) розділити маршрут на частини - з початку обрати «Доватора - 95 квартал»

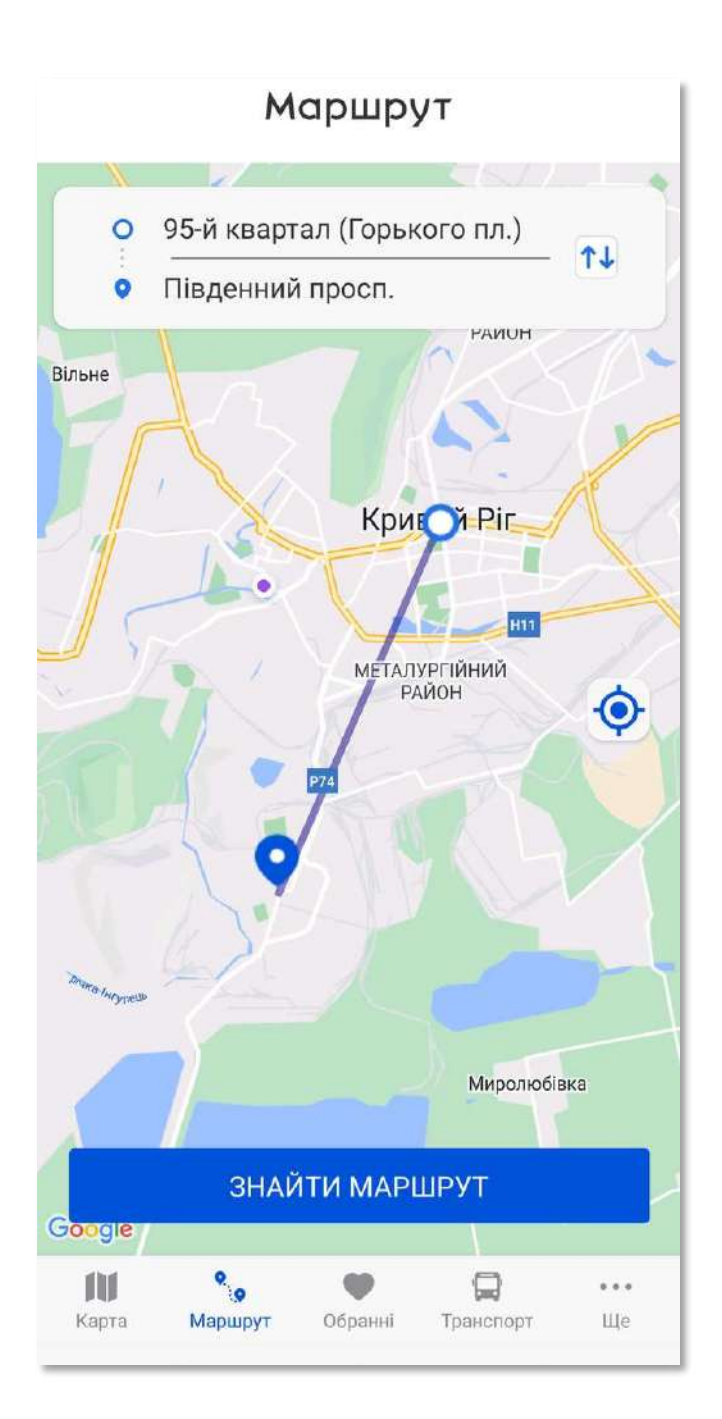

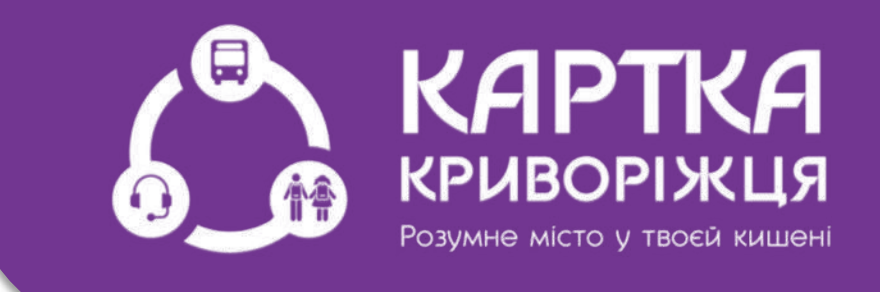

Коли Ви доїдете до 95 кварталу - побудувати маршрут «95 квартал проспект Південний»

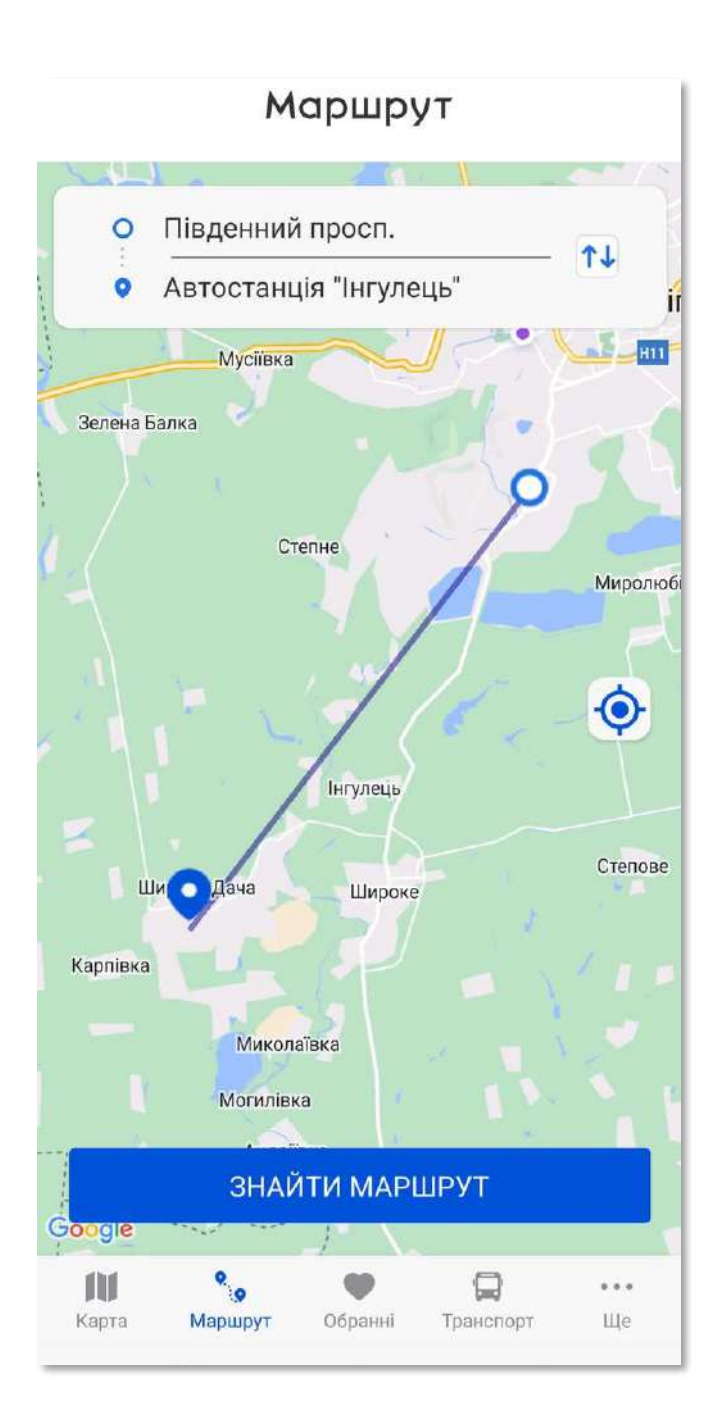

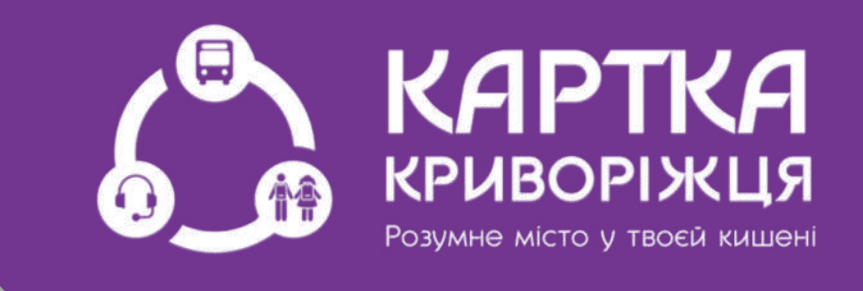

### Далі - «проспект Південний автостанція Інгулець»

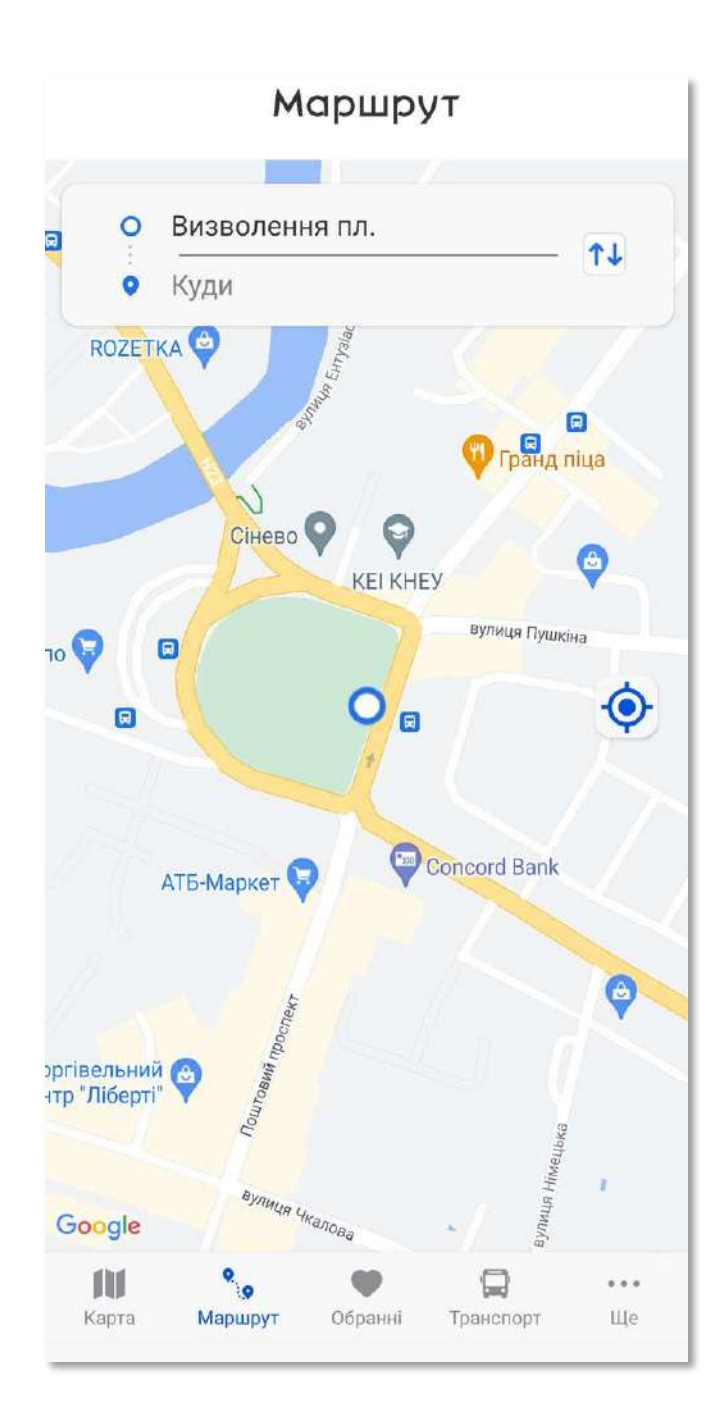

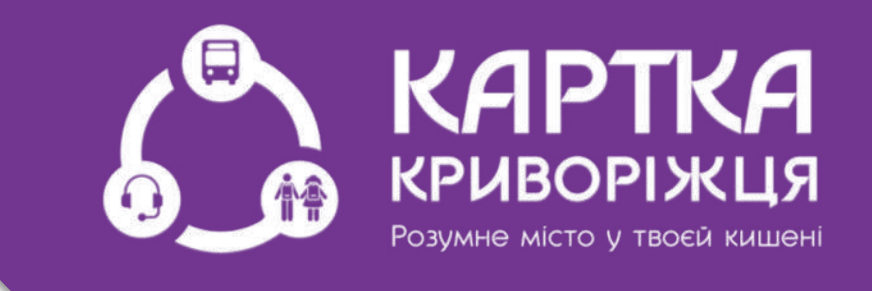

### Якщо Ваша початкова зупинка - кільце

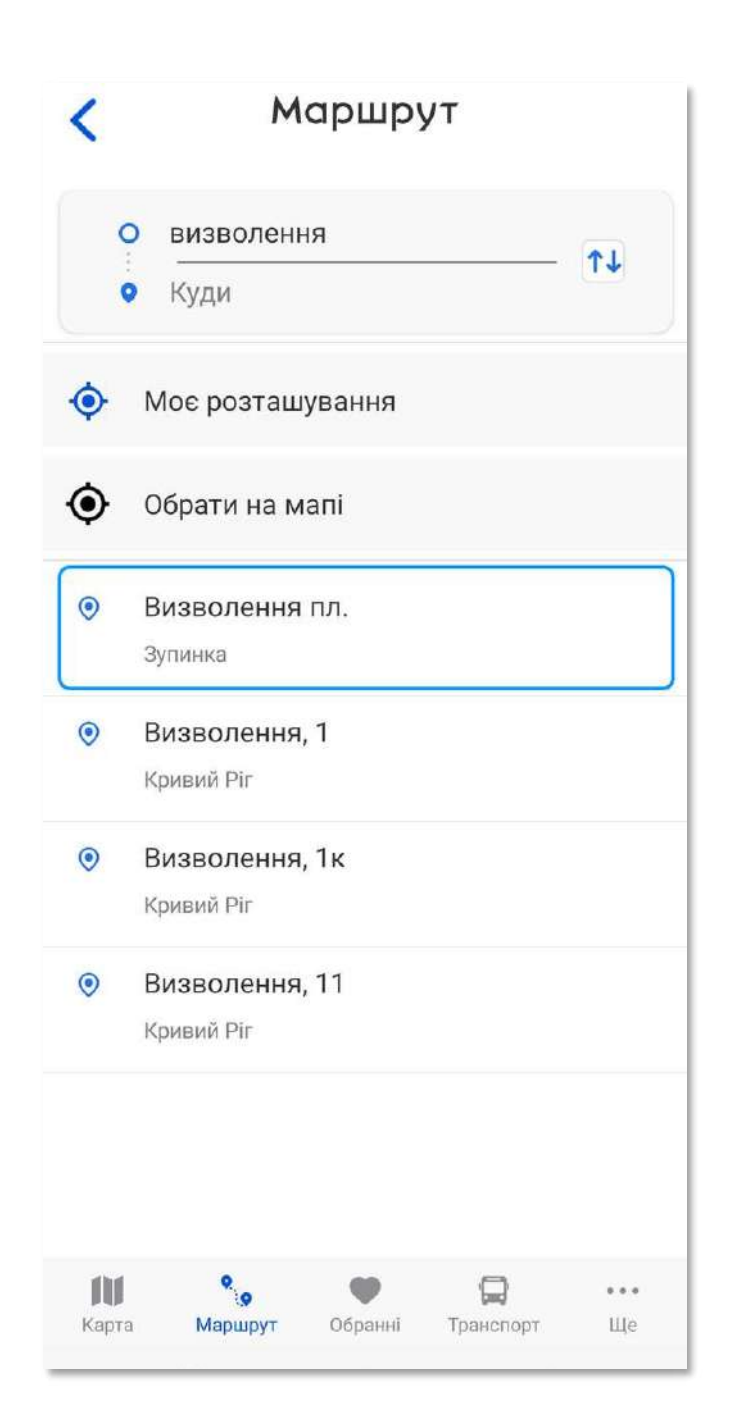

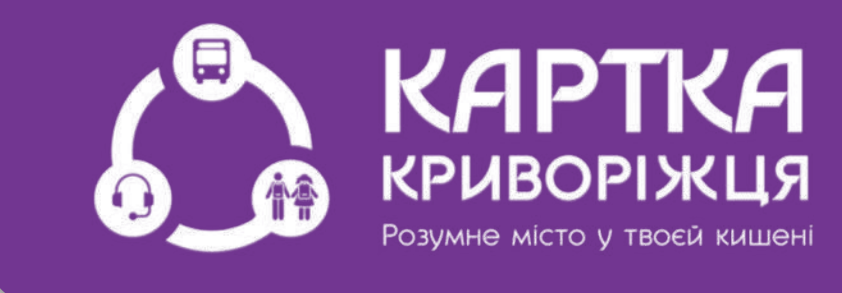

#### Наприклад, в пошуковому вікні обираємо початкову зупинку «ПЛОЩА ВИЗВОЛЕННЯ»

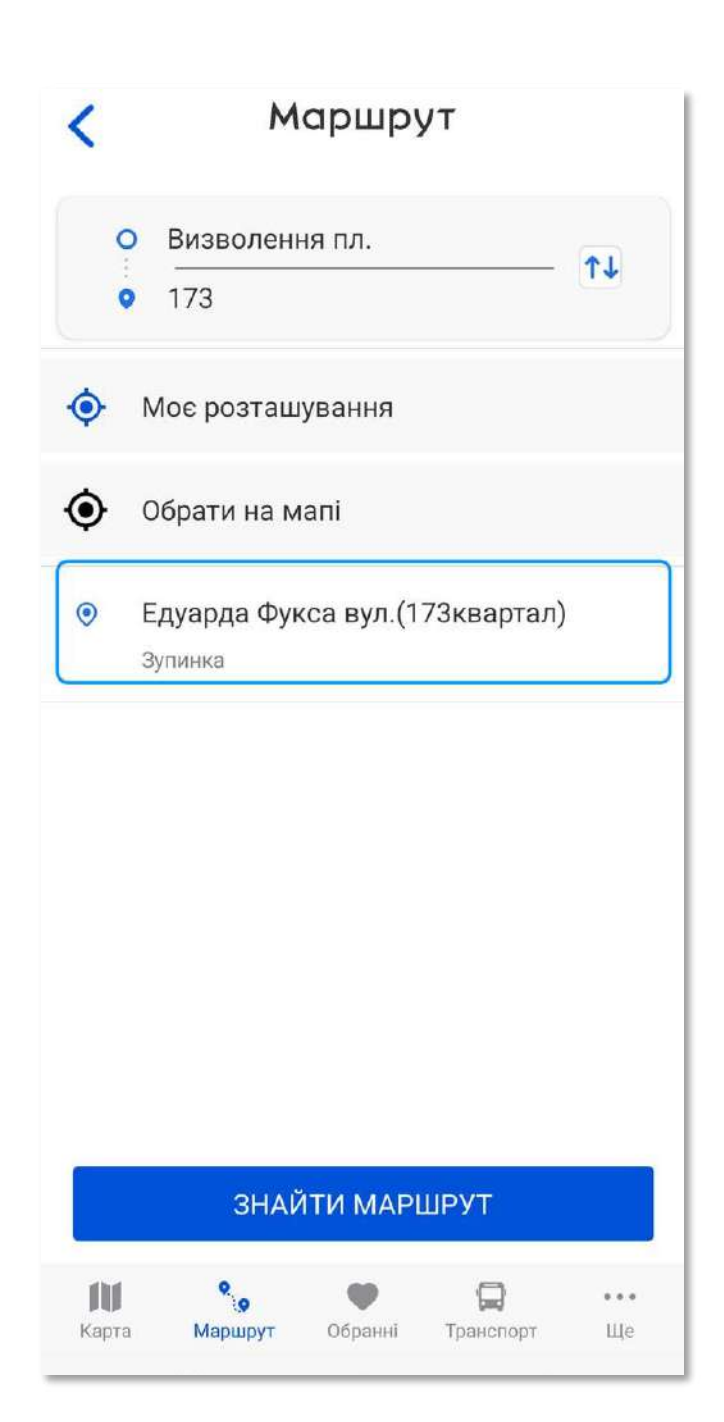

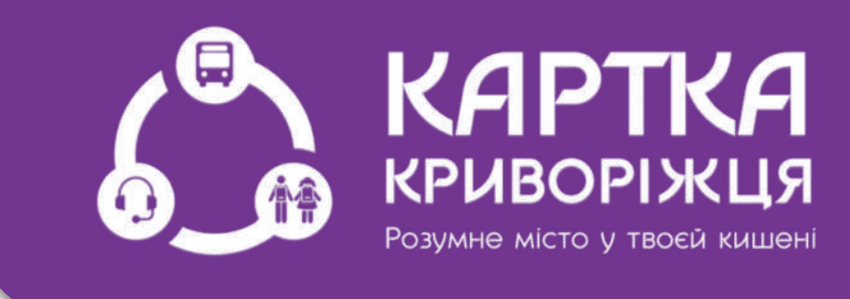

### Кінцева зупинка «173 квартал»

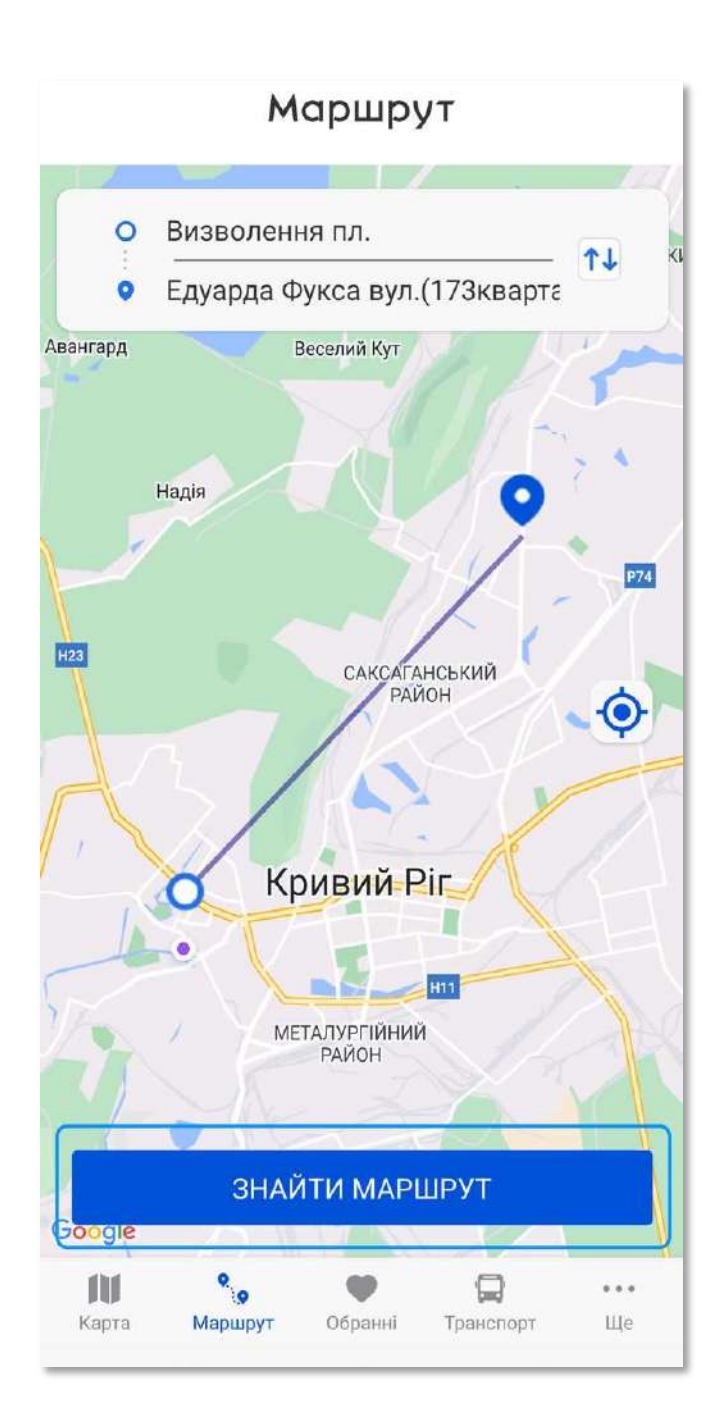

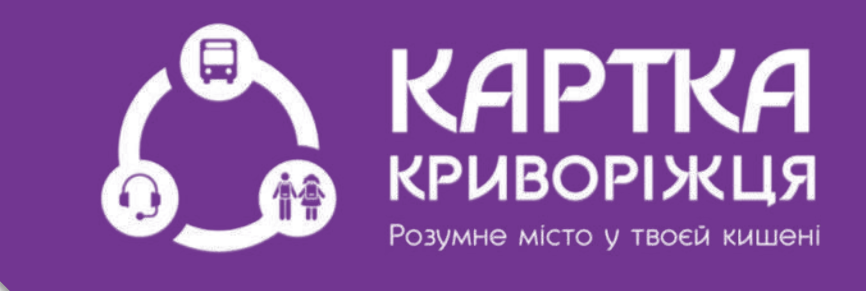

### Натискаємо на кнопку «Знайти маршрут»

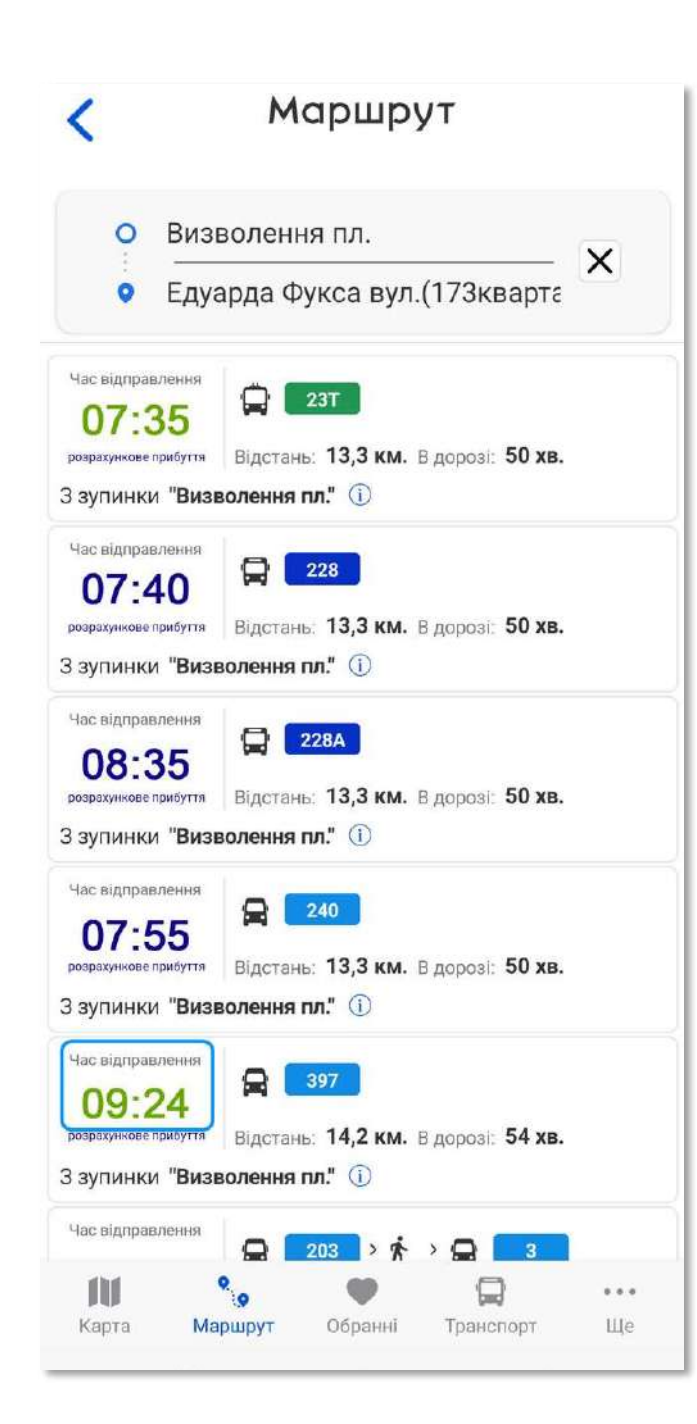

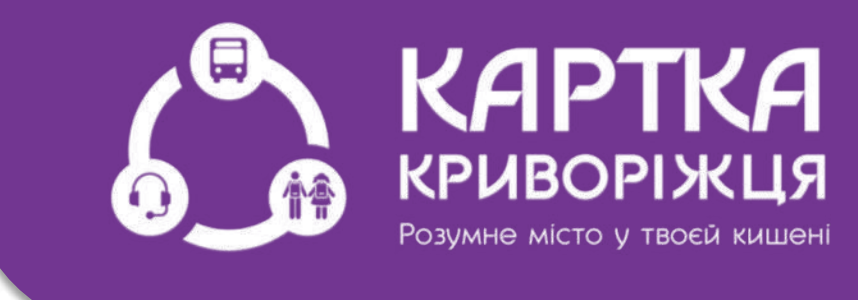

Зверніть увагу, що час відправлення маршруту повинен бути зеленого кольору

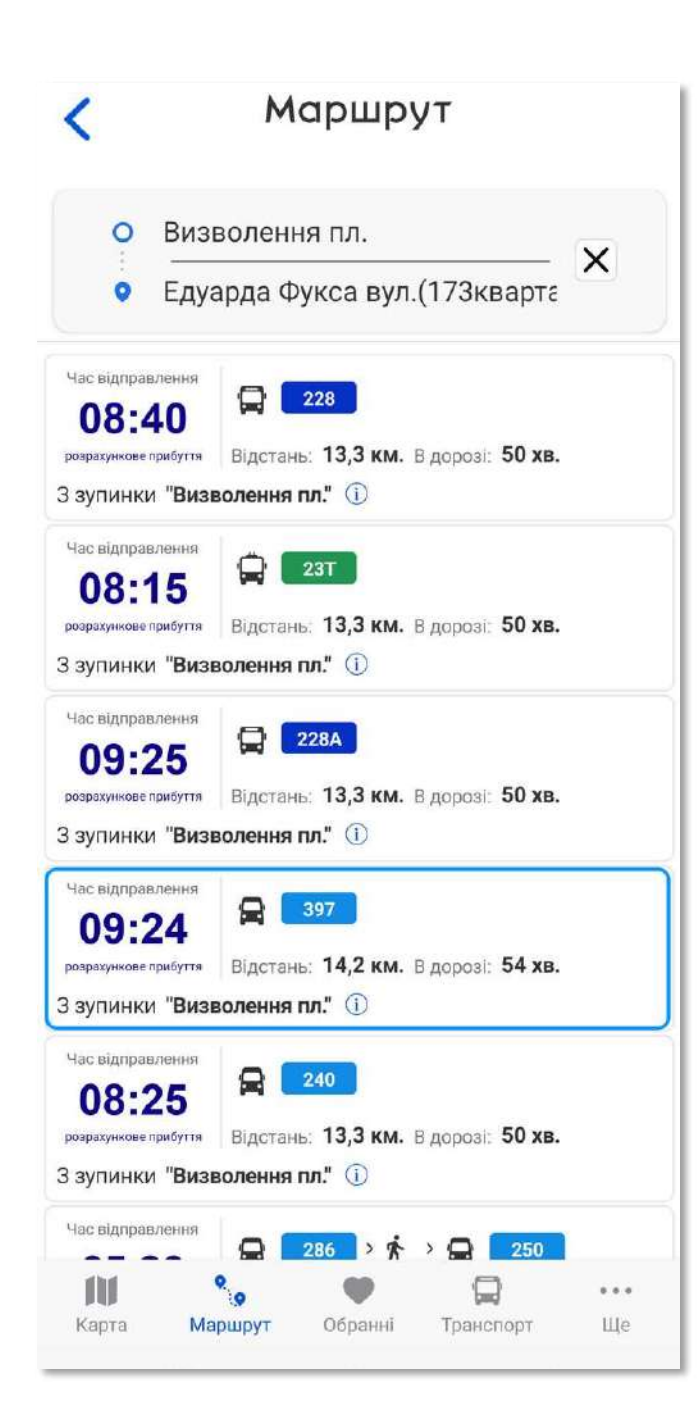

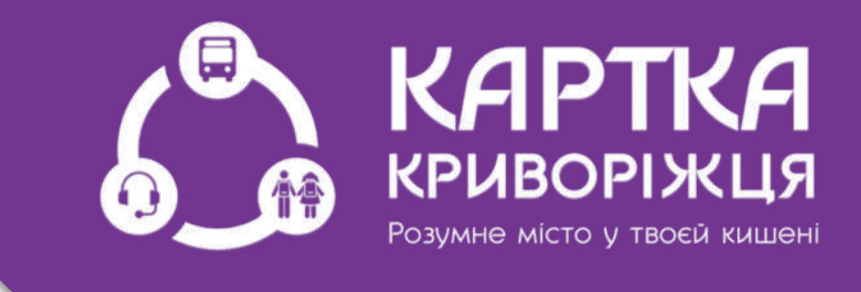

### Наприклад, Ви обрали маршрутне таксі 397

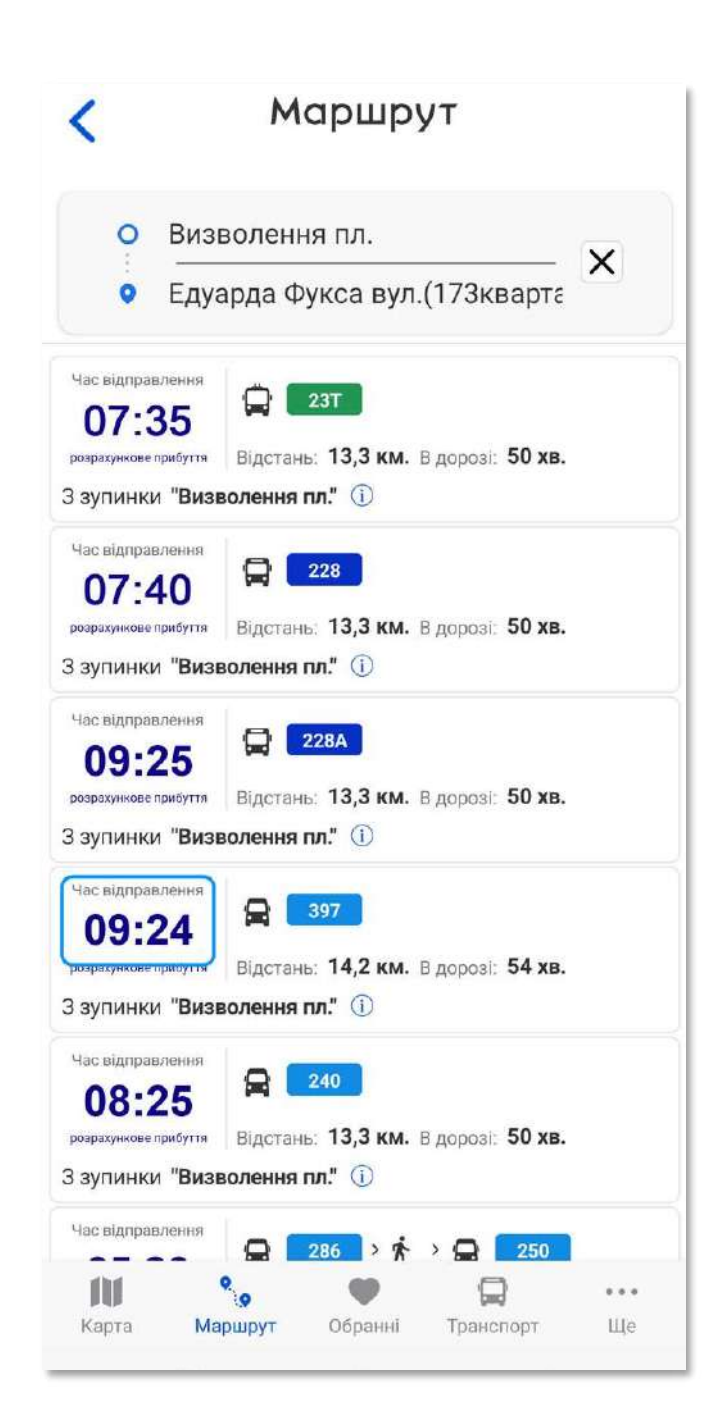

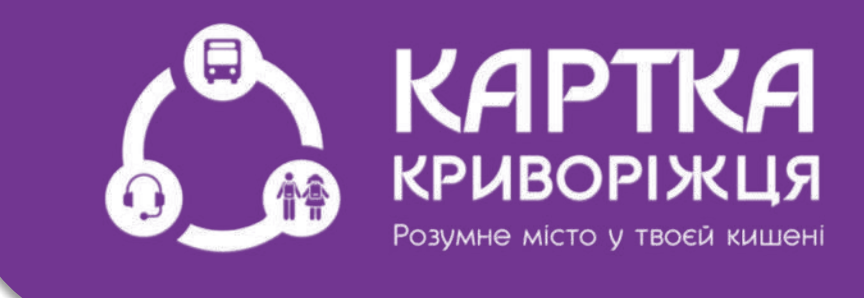

Яке відправляється в 9:24 при цьому колір часу синій, що може бути з причини поганого інтернетзвя'зку

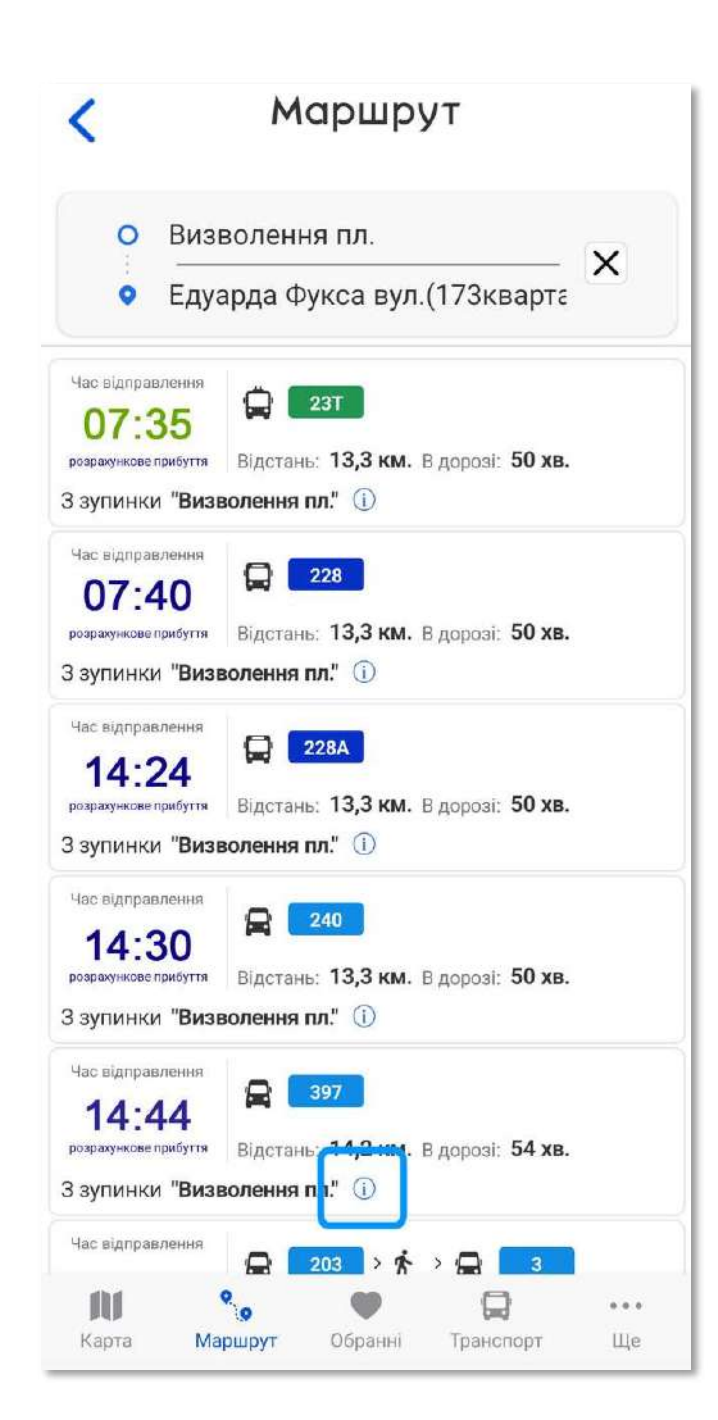

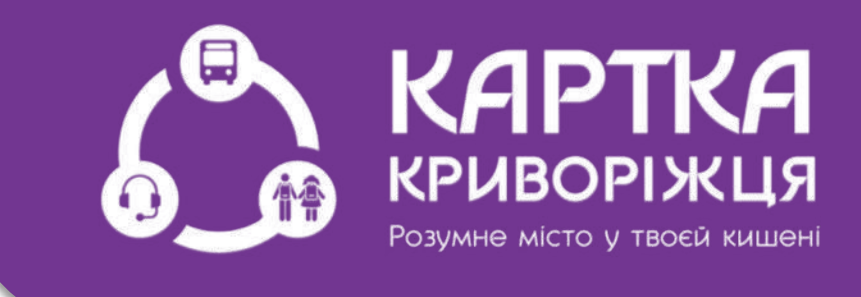

### Вам потрібно увійти в значок «ІНФОРМАЦІЯ»

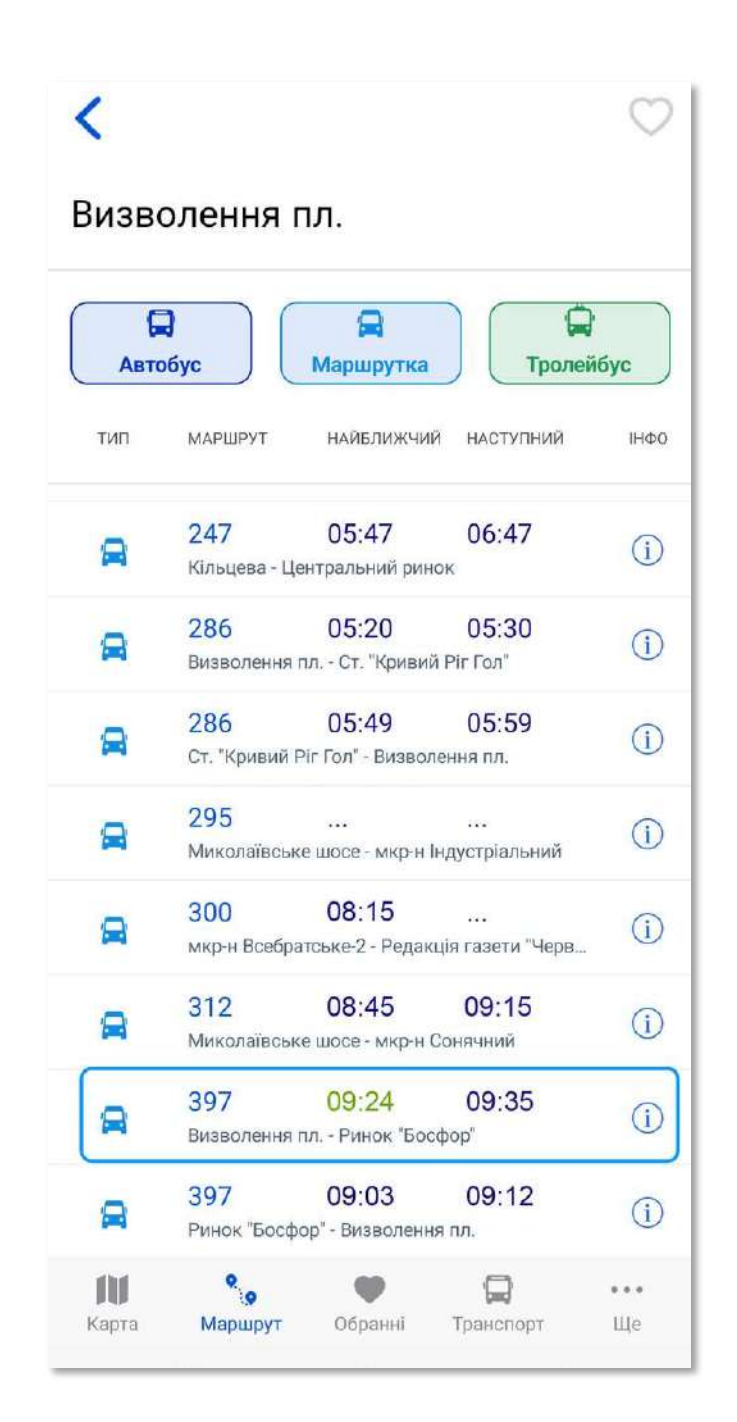

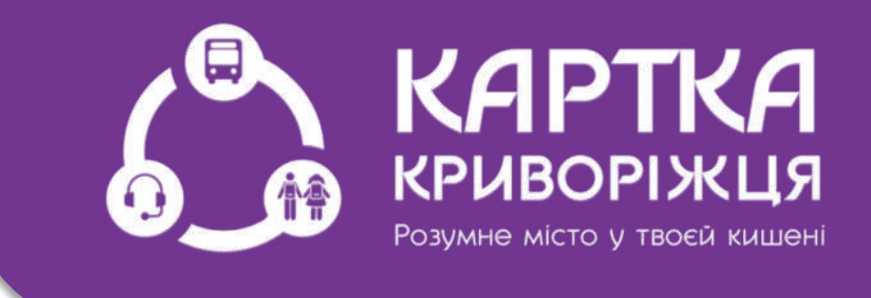

Ваше маршрутне таксі фактично прибуває на кільце в 9:24 і цей час виділено зеленим кольором, тобто транспорт фактично в русі і можна не хвилюватися

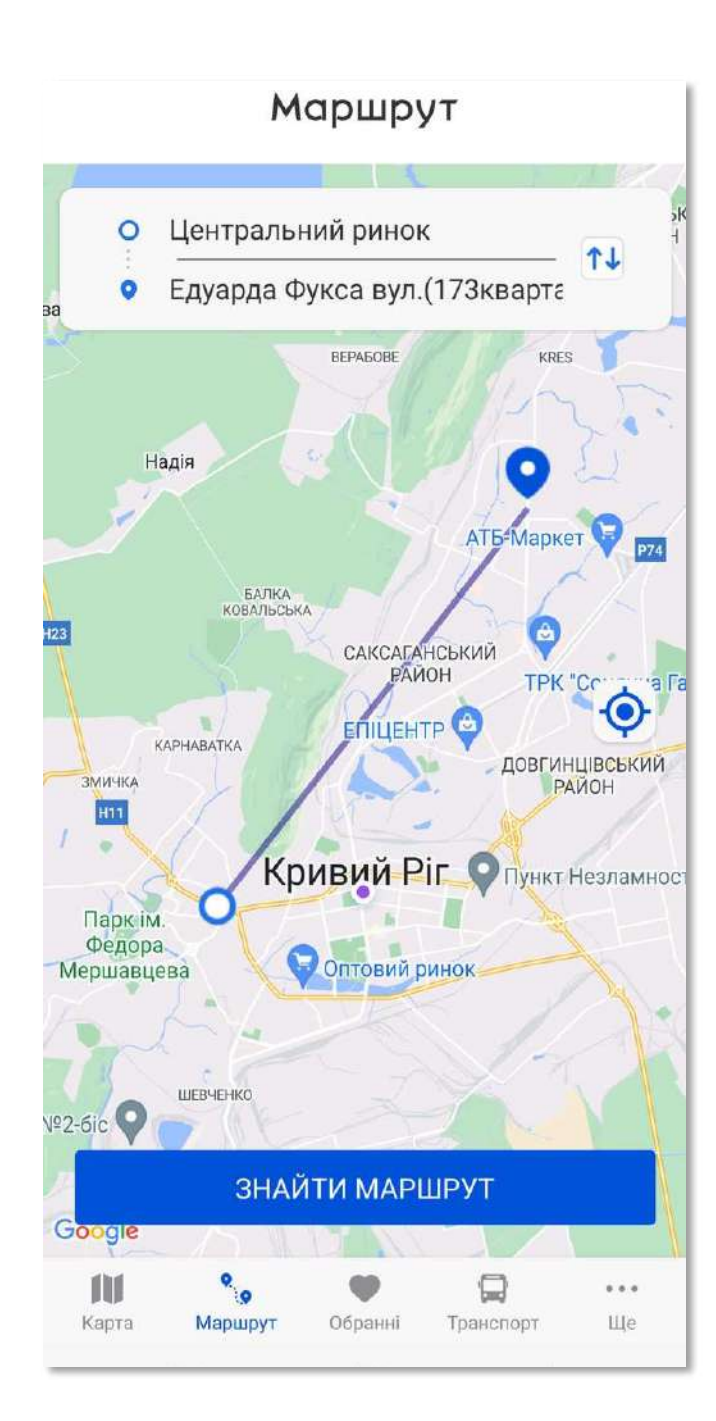

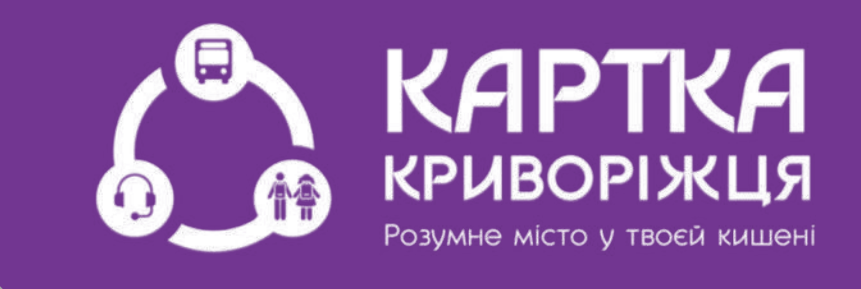

### Зручного Вам Маршруту!